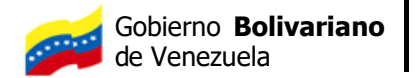

Ministerio del Poder Popular para **Transporte y Obras Públicas** 

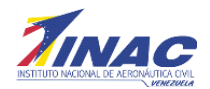

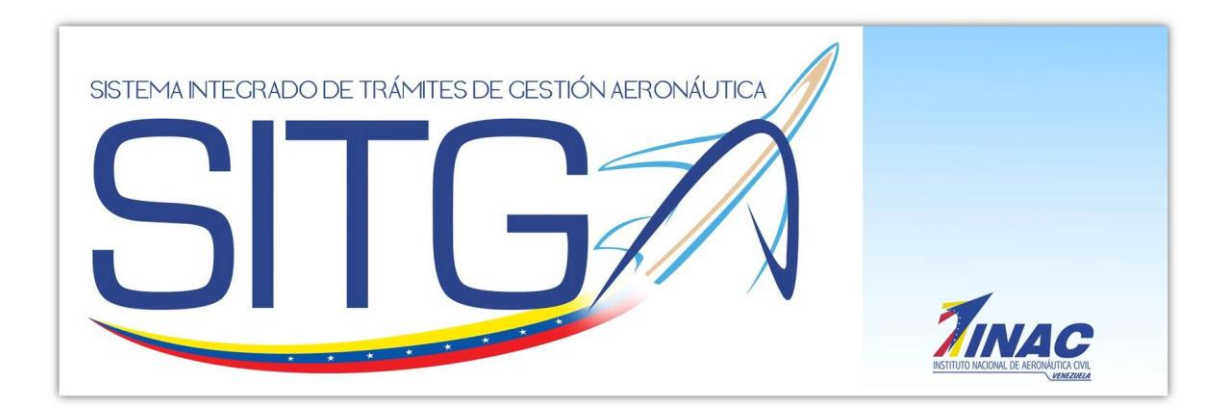

# MANUAL DE USUARIO SISTEMA INTEGRADO DE TRÁMITES DE GESTIÓN AERONAÚTICA

(SITGA)

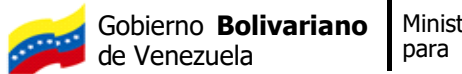

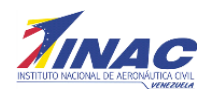

# Índice

| 1. PANTALLA DE INICIO O DE INGRESO AL SISTEMA. | 3  |
|------------------------------------------------|----|
| -¿Olvidaste tu contraseña?                     | 4  |
| 1.1.Nuevo Usuario :                            | 5  |
| En tipo persona                                | 6  |
| 1.1.1.Nacional – Natural:                      | 7  |
| 1.1.2.Nacional – Jurídica:                     | 7  |
| 1.1.3.Extranjero – Natural:                    | 7  |
| 1.1.4.Extranjero – Jurídica:                   | 8  |
| 1.2.Desbloquear Usuario:                       | 8  |
| 1.3.Actualizar Correo Electronico              | 9  |
| 1.4.Descargar Manual de Usuario:               | 9  |
| 1.5.Contáctenos                                | 9  |
| 2.INTERFAZ DE INICIO                           | 10 |
| 2.2.PRINCIPAL:                                 | 10 |
| 2.2.DERECHOS AERONAUTICOS:                     | 11 |
| 2.2.1.Modulo Solicitud:                        | 11 |
| .2.2.1.1Registro Aereo Nacional:               | 12 |
| .2.2.1Seguridad Aeronautica:                   | 14 |
| .2.2.3.1Servicio A La Navegacion Aerea:        | 16 |
| .2.2.4.1Transporte Aereo:                      | 18 |
| .2.2.5.1Centro de Instrucción:                 | 21 |
| 2.2.2.Modulo de Pagos:                         | 27 |
| .2.2.3.2Pago en Bolívares                      | 28 |
| .2.2.3.2Pago en Dólares                        | 33 |
| 2.2.3.Modulo Certificado de Pago               | 39 |
| .2.2.3.2Pago de Contado:                       | 40 |
| .2.2.3.2Pago a Crédito:                        | 41 |

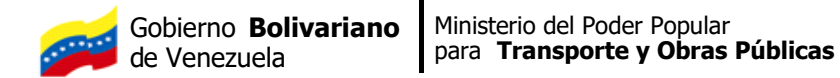

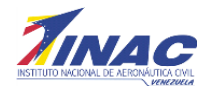

# MANUAL DE USUARIO DEL SISTEMA DE TRÁMITES DE GESTIÓN AERONÁUTICA PAGO DE DERECHOS AERONAUTICOS

El Sistema Integrado de Trámites de Gestión Aeronáutica (SITGA), en su modalidad de Pago de Derechos Aeronáuticos es una herramienta para que los usuarios del INAC, puedan realizar vía WEB la cancelación de los diferentes Derechos Aeronáuticos, a través de la emisión del Certificación del Pago, el cual llegará automáticamente al correo registrado previamente en el sistema. Todo esto con la finalidad de evitarle largos períodos de espera y demoras al momento de la tramitación dentro de las instalaciones físicas del INAC y de esta manera agilizar y hacer más efectivos los procesos de Certificación de Pagos.

A continuación se presenta el Sistema de Certificación de Pagos y el manejo del mismo.

# 1. PANTALLA DE INICIO O DE INGRESO AL SISTEMA.

La pantalla de inicio solicita los campos usuario y contraseña para poder ingresar a la aplicación. En la parte inferior se presentan Cinco opciones:

1.1. Registrar Nuevo Usuario: Le permite a un usuario nuevo registrarse en el Sistema.

1.2. Desbloquear Usuario: Le da la oportunidad de desbloquear su usuario en caso de haber sido bloqueado.

1.3. Actualizar correo electrónico: Permite cambiar su correo electrónico anterior por un correo electrónico nuevo.

1.4. Descargar Manual de Usuario: Permite descargar el manual de usuario.

1.5. Contáctenos: Interfaz que permite contactar a personal INAC por dudas o inconvenientes que pueda presentar.

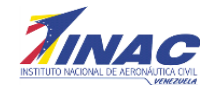

Su Usuario: Es el Usuario que está ingresando al sistema.

• Su Contraseña: Son caracteres alfa-numéricos y como mínimo se deben ingresar seis (6) caracteres.

 ¿Olvidaste tu contraseña?: corresponde a la opción que le permitirá al usuario recuperar su contraseña de ingreso. (Ver Imagen)

| SETEMA INTEGRADODE TRÀMTES DE CESTIÓN AERONÁUTICA   | Registrar Nuevo Usuario                                 |
|-----------------------------------------------------|---------------------------------------------------------|
| Inicio de Sesión                                    | Desbloquear Usuario                                     |
| *▲     Su Usuario       *▲     Su Contraseña        | Descargar Manual de Usuario                             |
| (*) Campos obligatorios.                            | Contactenos                                             |
| Ingresar al Sistema Olvide la Contraseña Para hacer | uso del sistema se recomienda utilizar el navegador Web |
|                                                     | Todos los derechos reservados © 2014                    |

### -¿Olvidaste tu contraseña?

El Usuario podrá recuperar la contraseña del Sistema. Debe ingresar: Login, E-mail y Protección Anti-Spam que son los caracteres en el recuadro azul, como medida de seguridad.

Luego de grabar esos datos, le será enviado un correo electrónico con su nueva contraseña temporal. (Ver Imagen)

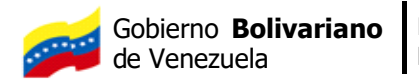

Ministerio del Poder Popular para **Transporte y Obras Públicas** 

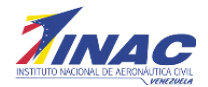

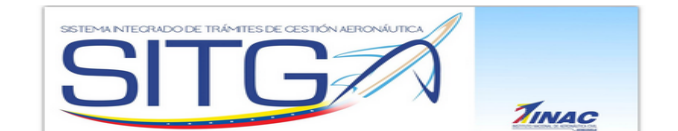

#### Olvidé mi contraseña

| Le se<br>direcc<br>datos | erá en<br>tión que<br>que se | viada<br>e indice<br>le solie | Atención<br>por email una nueva contraseña,<br>ó cuando se registró. Por favor ingres<br>citan para confirmar su identidad. | a la<br>e los |
|--------------------------|------------------------------|-------------------------------|----------------------------------------------------------------------------------------------------|---------------|
|                          | * &                          | ¦Su Us<br>Su Er               | nail                                                                                                    |               |
| [                        | Anti-S                       | pam                           | INME7R<br>[Refrescar imagen]<br>Coloca el Código                                                                            |               |
|                          |                              |                               | (*) Campos obligatorios.                                                                                                    |               |
|                          |                              | I                             | Grabar Cancelar                                                                                                    |               |

#### 1.1. Nuevo Usuario :

Para la creación de un nuevo usuario, se requieren de los siguientes campos:

- Su Usuario.
- Su Contraseña.
- Repita Su Contraseña.
- Elija un Tipo Persona.
- Escriba Su Nombre.
- Escriba Su Matricula (SI APLICA)
- Escriba Su Dirección.
- Escriba Su Telefono.
- Escriba Su Correo electrónico.
- Protección Anti-Spam. (Validar las letras del campo azul como medida de seguridad). Luego que el usuario complete estos datos y se registre, el Sistema le envía un mensaje de Confirmación de Registro. (Ver Imagen)

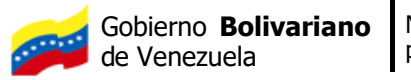

Ministerio del Poder Popular para **Transporte y Obras Públicas** 

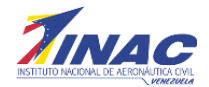

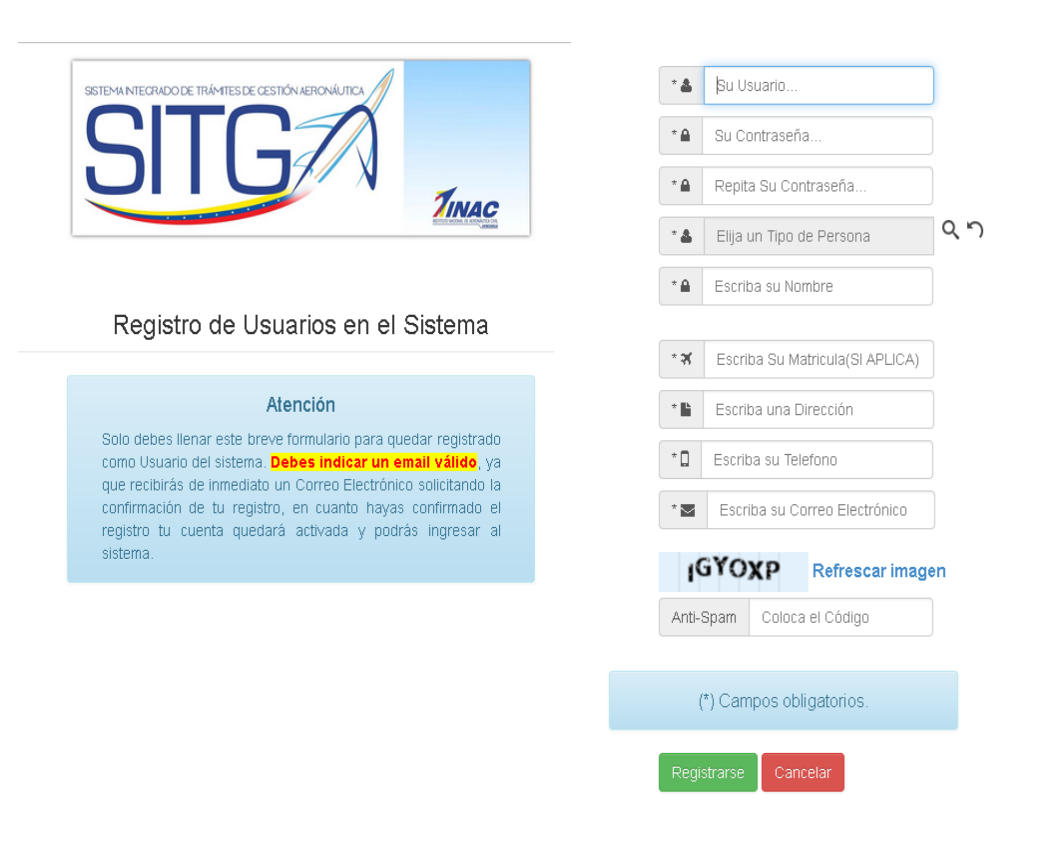

En tipo persona, al hacer clic en la lupa se despliega un listado con las diferentes categorías; deberá escoger la opción que corresponda en su caso. Dependiendo del tipo de persona seleccionada, el formulario desplegara unos campos adicionales, que deben ser llenados. (Ver imagen)

| Elija un Tipo de Persona          | × |
|-----------------------------------|---|
| I⊲ ⊲ de 1 de 1 ⊳ ⊳I 4 filas filas |   |
| Tipo de Persona                   |   |
| NACIONAL - NATURAL                |   |
| NACIONAL - JURIDICA               |   |
| EXTRANJERO - NATURAL              |   |
| EXTRANJERO - JURIDICA             |   |
|                                   |   |
| * Escriba su Correo Electrónico   |   |

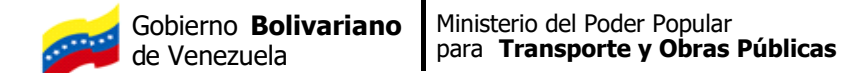

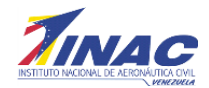

A continuación se mencionan las diferentes opciones:

1.1.1. Nacional – Natural:

Al seleccionar esta opción, se le solicitará al usuario que ingrese su apellido, nombre y cédula de identidad. (Ver imagen)

| <u>Tipo de</u><br>Persona | NACIONAL - NATURAL | Q, 😂 |
|---------------------------|--------------------|------|
| Apellido                  |                    | 1    |
| Nombre                    | <u></u>            | 1    |
| Cèdula                    | Ejm. V0000000      |      |
| Dirección                 |                    |      |
| Teléfono                  | N                  |      |
| E-mail                    |                    |      |

### 1.1.2. Nacional – Jurídica:

Al seleccionar esta opción, se le solicitará al usuario que ingrese razón social y Rif. (Ver imagen)

| NACIONAL - JURIDICA | ۵ 🖓                 |
|---------------------|---------------------|
|                     |                     |
| Ejm. J00000000      |                     |
|                     |                     |
|                     |                     |
| [                   |                     |
|                     | NACIONAL - JURIDICA |

#### 1.1.3. Extranjero – Natural:

Al seleccionar esta opción, se le solicitará al usuario que ingrese Apellido, Nombre y Código de Cliente INAC (en caso de ser Cliente del INAC, deberá ingresar el número indicado en las facturas en el campo CODIGO). (Ver imagen)

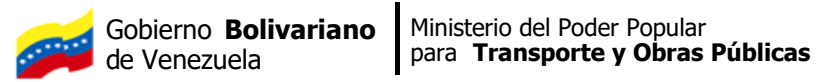

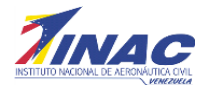

| <u>Tipo de</u><br>Persona | EXTRANJERO - NATURAL             | Q 😣 |
|---------------------------|----------------------------------|-----|
| Apellido                  |                                  |     |
| Nombre                    | <u></u>                          | 1   |
| Código<br>Cliente         | Escriba su código de Facturación |     |
| Dirección                 | 6                                |     |
| Teléfono                  | 1<br>                            |     |
| E-mail                    | ·                                |     |

# 1.1.4. Extranjero – Jurídica:

Al seleccionar esta opción, se le solicitará al usuario que ingrese razón social y Código Cliente INAC. (Ver imagen)

| <u>Tipo de</u><br>Persona | EXTRANJERO - JURIDICA            | ् 😡 |
|---------------------------|----------------------------------|-----|
| Razon<br>Social           |                                  |     |
| Código<br>Cliente<br>INAC | Escriba su código de Facturación |     |
| Dirección                 | [                                |     |
| Teléfono                  |                                  |     |
| E-mail                    | <u></u>                          |     |

### **1.2.** Desbloquear Usuario:

Le da la oportunidad de desbloquear su usuario en caso de haber sido bloqueado. Debe introducir su nombre de usuario y su correo electrónico y seleccionar el botón Desbloquear. (Ver imagen)

|     | TINAC                    |
|-----|--------------------------|
|     | Desbloquear Usuario      |
| * 2 | Su Usuario               |
| *   | Su Correo Electrónico    |
|     | (*) Campos obligatorios. |
|     | 2.                       |

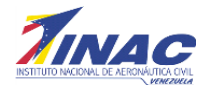

## 1.3. Actualizar Correo Electronico

Permite cambiar su correo electrónico anterior por un correo electrónico nuevo. Debe introducir Su usuario, Su Correo Electrónico anterior y Su correo Electrónico Nuevo. Luego seleccionar el botón Actualizar. (Ver Imagen)

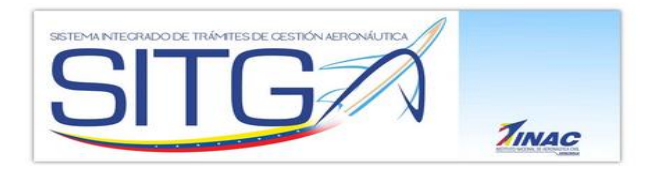

Actualizar Correo Electrónico

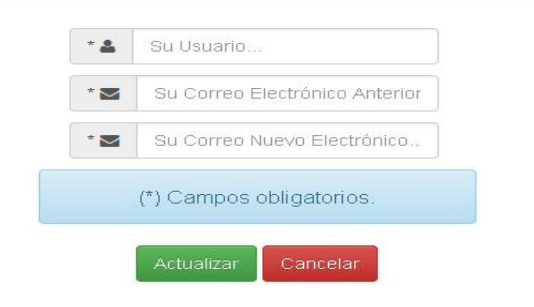

### 1.4. Descargar Manual de Usuario:

Por medio de esta opción el usuario podrá descargar el manual de usuario del Sistema de Certificación de Pagos.

### 1.5. Contáctenos

Permite al usuario interactuar con el administrador del sistema por si surge algún inconveniente y o sugerencia. Debe completar Su Nombre, su Usuario, Su Correo Electronico, Su telefono, Su mensaje. Luego seleccionar el boton Enviar. (Ver Imagen)

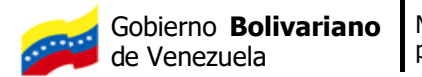

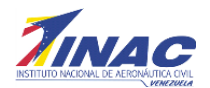

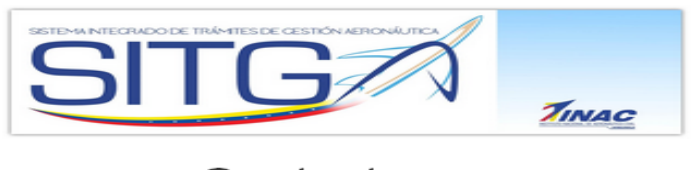

#### Contactenos

| * 🖴 | Su Nombre                |
|-----|--------------------------|
| * 🖴 | Su Usuario               |
| * 🗹 | Su Correo Electrónico    |
| * 📞 | Su Teléfono              |
| * * | Su Mensaje               |
|     | (*) Campos obligatorios. |
|     | Enviar Cancelar          |

# 2. INTERFAZ DE INICIO.

La pantalla de inicio contiene las siguientes opciones:

### 2.2. PRINCIPAL:

Permite mostrar el menú principal. Así como, los últimos accesos hechos por el usuario externo a la aplicación. (Ver Imagen)

|                        |                             |                                                               |                                                                              |                             | SITG |
|------------------------|-----------------------------|---------------------------------------------------------------|------------------------------------------------------------------------------|-----------------------------|------|
| Principal              |                             |                                                               |                                                                              |                             |      |
| Expediente del Usuario | В                           | ienvenid⊚ ALFREDO HER<br>un comando del Menú o                | SHANDEZ, por favor seleccion<br>que aparece a tu izquierda.                  | a                           |      |
| Derechos Aeronáuticos  |                             |                                                               |                                                                              |                             |      |
|                        |                             | Sus últimos a                                                 | ccesos al servidor                                                           |                             |      |
| Aérea                  | Fecha                       | Hora                                                          | Dirección IP                                                                 | Aplicación                  |      |
| Datos de Interês       | 19-01-2016                  | 15:02:43                                                      | 201.242.166.200                                                              | sitga                       |      |
|                        | 19-01-2016                  | 15:02:43                                                      | 201.242.166.200                                                              | sitga                       |      |
| ii Seguridad           | 19-01-2016                  | 14:59:09                                                      | 10.11.2.167                                                                  | sitga                       |      |
|                        | 19-01-2016                  | 14:59:09                                                      | 10.11.2.167                                                                  | sitga                       |      |
| alir del Sistema       | 19-01-2016                  | 14:59:02                                                      | 10.11.2.167                                                                  | sitga                       |      |
|                        | La siguiente información se | provee para su control, p<br>si nota a<br>Ingresos fallidos u | por favor avise de inmediato a<br>algo irregular.<br>Isando su Identificador | l administrador del sistema |      |
|                        | Fecha                       | Hora                                                          | Dirección IP                                                                 | Aplicación                  |      |
|                        | 19-01-2016                  | 14:58:32                                                      | 10.11.2.167                                                                  | sitga                       |      |
|                        | 19-01-2016                  | 14:58:27                                                      | 10.11.2.167                                                                  | sitga                       |      |
|                        | 19-01-2016                  | 14:58:21                                                      | 10.11.2.167                                                                  | sitga                       |      |
|                        | 19-01-2016                  | 14:58:21                                                      | 10.11.2.167                                                                  | sitga                       |      |
|                        | 10.01.001/                  | 10-52-01                                                      | 10 11 2 167                                                                  | ritan                       |      |

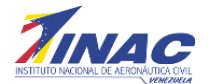

# **2.2. DERECHOS AERONAUTICOS:**

Permite visualizar submenú con los tres pasos que se deben realizar el trámite de cancelación de los diferentes Derechos Aeronáuticos. (Ver imagen)

| Derechos Aeronáuticos |  |
|-----------------------|--|
| Solicitudes           |  |
| Pagos                 |  |
| Certificados de Pago  |  |
|                       |  |
|                       |  |

### 2.2.1. Modulo Solicitud:

Despliega el listado de oficinas del INAC a la cual pertenece el trámite que desea solicitar. (Ver Imagen)

| Derechos Aeronáuticos                        |
|----------------------------------------------|
| Solicitudes                                  |
| Registro Aéreo Nacional                      |
| Seguridad Aeronáutica                        |
| Servicio a la Navegación Aerea               |
| Transporte Aereo                             |
| Centro de Instruccón de Aeronáutica Civil    |
| Instituto Universitario de Aeronáutica Civil |
| Consultoria Juridica                         |

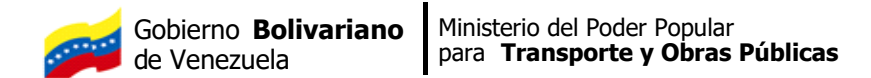

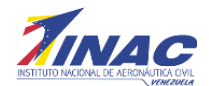

# .2.2.1.1 Registro Aéreo Nacional:

Al seleccionar Registro Aéreo Nacional, se presenta la siguiente pantalla:

|                                                                                                    |                                    |                                                                               | -      | SITG/                                                                            |
|----------------------------------------------------------------------------------------------------|------------------------------------|-------------------------------------------------------------------------------|--------|----------------------------------------------------------------------------------|
| Principal                                                                                                    | Realizar Solicitud                 |                                                                               |        |                                                                                  |
| Expediente del Usuario                                                                                                    | Busc                               | ar Derecho                                                                    |        |                                                                                  |
| Derechos Aeronáuticos                                                                                                    |                                    | Derecho                                                                       |        | े, 🛛                                                                             |
| Solicitudes                                                                                                    | 1                                  |                                                                               |        |                                                                                  |
| Regator Aries Nacional<br>Segurida Serionástica<br>Servicio a la Navegación Acres<br>Transporte Acres<br>Certro de Instrucción de Aeronáutica Civil<br>Instituto Universitario de Aeronáutica Civil<br>Consultonia Jundica<br>Pagos<br>Certificados de Pago<br>Servicio de Control y Aporo a la Navegación | Solicitudes.                       | Profijo<br>Cantidad<br>Unidades Tributarias<br>Monto Total<br>IMPORTANTE: REC |        | Generar Solicitud Cancelar E DEBE REALIZAR UN PAGO PARA CADA DERECHO SOLICITADO. |
| Datos de Interés                                                                                                    | Rénounda por Easte de Satisfied    |                                                                               | 0      |                                                                                  |
| Mi Seguridad                                                                                                    | Dusqueua por, precia de soucidad p | ×                                                                             | Duscar | No by confetor evender                                                           |
| Salir del Sistema                                                                                                    |                                    |                                                                               |        | no nay regisius calgaus.                                                         |
|                                                                                                    |                                    |                                                                               |        |                                                                                  |

Luego al presionar el Icono de lupa, se presentará un listado de derechos asociados a Registro Aéreo. (Ver Imagen)

| Derechos Aeronáuticos<br>Solicitudes                                                                                                    |                             | <u>Derecho</u>                                             |                  | 4 <b>0</b>                                                                                                    |                        |
|----------------------------------------------------------------------------------------------------|-----------------------------|------------------------------------------------------------|------------------|----------------------------------------------------------------------------------------------------|------------------------|
| Banktodes<br>Registro Afreo Nacional<br>Segurided Arronóduica<br>Servicio a la Navegación Arrea<br>Transporte Arronó<br>Centro de Instrucción de Aeronóduica Civil<br>Instituto Universitario de Aeronóduica Civil<br>Constitora Junicia |                             | Prefijo<br>Cantidad<br>Unidades Tributarias<br>Monto Total | Seleccional      | un registro<br>Código<br>Nombre del Trimite<br>Buscar                                                                                                 | ×                      |
| Pagos<br>Certificados de Pago                                                                                                    | Solicitudes.                |                                                            | Código<br>Gaceta | i≪t de 1 de 8 ► ►<br>Nombre                                                                                                    | 1 29 filas filas<br>UT |
| Servicio de Control y Apoyo a la Navegación<br>Aérea                                                                                                    |                             | IMPORTANTE: RECI                                           | 10               | CANCELACION DE MATRICULAS POR EXPORTACION.<br>RESCISION Y RESOLUCION DE CONTRATOS.                                                                    | 110,00                 |
| Datos de Interés                                                                                                    | Búsqueda por: Fecha de Soli | citud 🗸                                                    | 1.1              | ASIGNACION DE MATRICULA AVIACION GENERAL. AERONAVES MENORES O IGUALI<br>A 5.700 KGS. DE PESO MAXIMO DE DESPEGUE Y MAYORES A 15 AÑOS DE<br>FABRICACION | :S<br>150,00           |
| Mi Seguridad<br>Salir dal Sictoma                                                                                                    |                             |                                                            | 1.2              | ASIGNACION DE MATRICULA AVIACION GENERAL. AERONAVES MAYORES A 5.700<br>KGS. DE PESO MAXIMO DE DESPEGUE Y MAYORES A 15 AÑOS DE FABRICACION.            | 200,00                 |
|                                                                                                    |                             |                                                            |                  |                                                                                                    |                        |
|                                                                                                    |                             |                                                            |                  |                                                                                                    |                        |

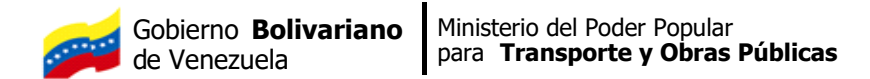

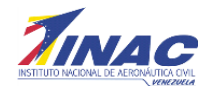

Puede ingresar una palabra del derecho que desea ubicar y seguidamente presionar *Buscar*. Una vez seleccionado el derecho, automáticamente se completaran los campos que se encuentran dentro del recuadro Derecho Seleccionado. (Ver Imagen)

| Expediente del Usuario                                                                                                    | Buscar Derecho                                                                                                    |
|----------------------------------------------------------------------------------------------------|----------------------------------------------------------------------------------------------------|
| Derechos Aeronáuticos                                                                                                    | <u>Perkebo</u> Asignacion de matricula anacion general. Aeronaes<br>MENORES O IGUALES A 5.700 KGS. DE PESO MAXIMO DE |
| Solicitudes                                                                                                    | DESPEGUE Y MAYORES A 15 ANOS DE FABRICACIÓN.                                                                         |
| Registro Aéreo Nacional<br>Seguridad Aeronáutica<br>Servicio a la Navegación Aerea                                                    | Prefijo PDA<br>Cantidad 1 V                                                                                          |
| Transporte Aereo<br>Centro de Instruccón de Aeronáutica Civil<br>Instituto Universitario de Aeronáutica Civil<br>Consultoria Jurídica | Unidades Tributarias<br>150.00<br>Monto Total<br>22500<br>Br.                                                        |
| Pagos                                                                                                    | Generar Solicitud Cancelar                                                                                           |
| Certificados de Pago                                                                                                    | Solicitudes.                                                                                                    |
| Servicio de Control y Apoyo a la Navegación<br>Aérea                                                                                  | IMPORTANTE: RECUERDE QUE DEBE REALIZAR UN PAGO PARA CADA DERECHO SOLICITADO.                                         |
| Datos de Interés                                                                                                    | Búsqueda por: Fecha de Solicitud 🗸 Buscar                                                                            |
| Mi Seguridad                                                                                                    |                                                                                                    |
|                                                                                                    | No hay registros cargados.                                                                                           |

Cuando haya verificado todos los datos, presiona el botón *Generar Solicitud* y se presentara un cuadro de dialogo indicando que *"El registro ha sido añadido a la base de datos"*, le dará *Acepta*r y se guardaran los datos automáticamente.

| Principal                                                                                               | Realizar Solicitud                                                                                                    |
|----------------------------------------------------------------------------------------------------|----------------------------------------------------------------------------------------------------|
| Derechos Aeronáuticos                                                                                   |                                                                                                    |
| Registro Aéreo Nacional<br>Transporte Aéreo<br>Seguridad Aeronáutica<br>Servicios a la Navegación Aérea | El régistro fue eñaddo en la base de datos.<br>adas siguientes foliosi 🔍 🥥<br>ar Cancelar                                                                      |
| Expediente del Usuario                                                                                  | Derecho Selecch<br>Derecho Las                                                                                                    |
| Certificación de Pagos                                                                                  | Selectionado                                                                                                    |
| Mi Seguridad                                                                                            | Prefilio Pria                                                                                                    |
| Salir del Sistema                                                                                       | Unidades 50<br>Tributaries 50<br>Moneda Bs.<br>General Solicitud Cancelar                                                                                      |
|                                                                                                    | Solicitudes.                                                                                                    |
|                                                                                                    | Estimado Usuario, Se le recuerda que luego de realizado el pago de su solicitud debe esperar 48 horas para procesarla en la bandeja de pagos del sistema, much |

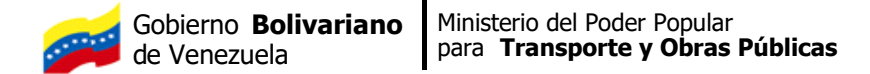

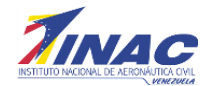

Luego se desplegara la siguiente pantalla, donde en el caso que el derecho seleccionado requiera información adicional (matrícula de la aeronave) pueda anexarla a la solicitud. Si este es el caso, deberá hacer clic sobre la lupa y ubicar la matrícula. Seguidamente presionará el botón *Añadir*, para finalmente presionar *Grabar*. De no ser necesario este dato, presionar Grabar.

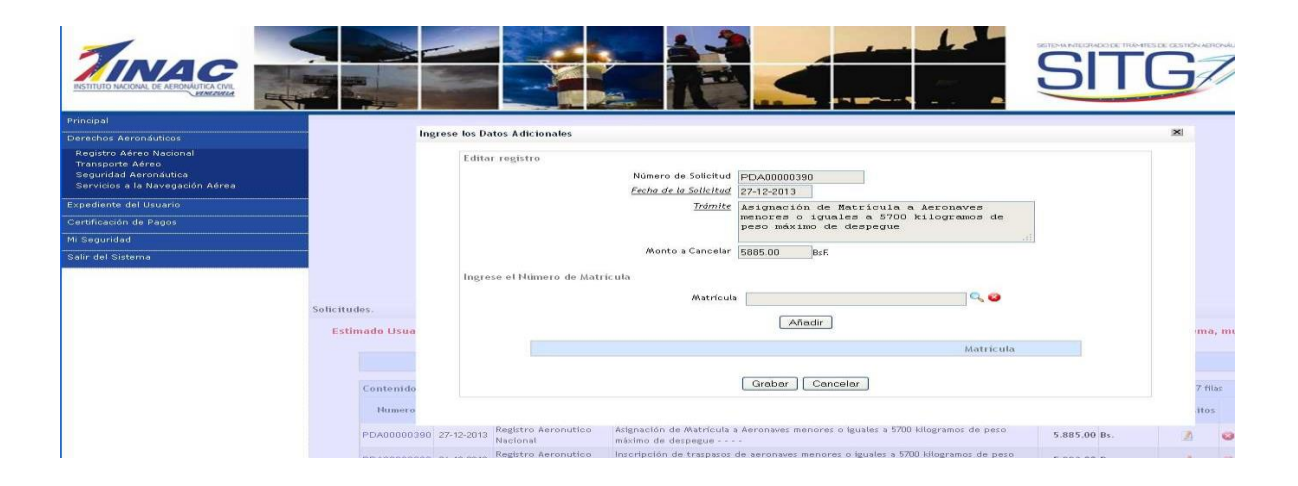

# .2.2.1Seguridad Aeronáutica:

Al seleccionar el menú de Seguridad Aeronáutica, se presentara una pantalla similar a la que se presentan en el menú de Registro Aéreo Nacional (Ver Imagen)

| Principal                                                                                                    | Realizar Solicitud |                       |                                              |                                                  |                                                                                                    |
|----------------------------------------------------------------------------------------------------|--------------------|-----------------------|----------------------------------------------|--------------------------------------------------|----------------------------------------------------------------------------------------------------|
| Expediente del Usuario<br>Derechos Aeronáuticos                                                                                                    |                    |                       | Buscar Derecho                               | <u>Derecho</u>                                   | Q.0                                                                                                 |
| Solicitudes<br>Registro Adreno Nacional<br>Seguridas Anternitation<br>Servicios a la Navegadoria Antera<br>Transporte Antereo<br>Contro del Instituto Universitario de Anternitutica Civil<br>Instituto Universitario de Anternitutica Civil<br>Consultoria Junicio<br>Pagos |                    |                       | Unidades -<br>M                              | Prefijo<br>Cantidad<br>Tributarias<br>onto Total | 1 Cancelar                                                                                          |
| Certificados de Pago<br>Servicio de Control y Apoyo a la Navegación<br>Aérea                                                                                                    | Solicitudes.       |                       | IMPOR                                        | TANTE: REC                                       | ECUERDE QUE DEBE REALIZAR UN PAGO PARA CADA DERECHO SOLICITADO.                                     |
| Datos de Interés                                                                                                    | Búsqueda po        | r: Fecha de S         | olicitud 🔽                                   |                                                  | Buscar                                                                                              |
| li Seguridad                                                                                                    | Contenido de       | la tabla              | 0 & X                                        |                                                  | I≪I ≪I de 1 de 1 🕨 ≫I2 filas fil:                                                                   |
| Salir del Sistema                                                                                                    | Numero             | Fecha de<br>Solicitud | Área de Trabajo                              | Trámite                                          | Monto a<br>Cancela.                                                                                 |
|                                                                                                    | PDA00037050        | 25-11-2015            | GERENCIA GENERAL DE<br>SEGURIDAD AERONAUTICA | INSPECCION<br>ACUERDO AL                         | N PARA LA CONFORMIDAD DE AERONAVEGABILIDAD PARA INCORPORACION DE AERONAVES DE 12.000,00 USS 2000,00 |
|                                                                                                    | PDA00035266        | 10-11-2015            | GERENCIA GENERAL DE<br>SEGURIDAD AERONAUTICA | LICENCIAS Y                                      | Y CERTIFICADOS MEDICOS 7.500,00 Bs. 🗸                                                               |

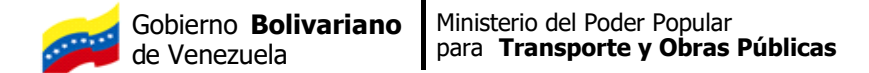

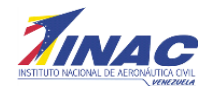

De modo similar, que en los menús anteriores, al presionar la lupa para la búsqueda de los derechos aeronáuticos, aparecerá un listado de trámites que corresponden a la Gerencia de Seguridad Aeronáutica. (Ver Imagen)

| pal                                                     | Realizar Solicitud                 |                                                             |                                                                                                    |                                                                      |
|---------------------------------------------------------|------------------------------------|-------------------------------------------------------------|----------------------------------------------------------------------------------------------------|----------------------------------------------------------------------|
| hos Aeronáuticos<br>stro Aéreo Nacional<br>sporte Aéreo |                                    | Buscar Derecho<br><u>Derecho</u>                            | Q, Ø                                                                                                |                                                                      |
| vicios a la Navegación Aérea                            |                                    |                                                             | Seleccionar un registro                                                                             | ×                                                                    |
| iente del Usuario<br>cación de Pagos                    | Derec<br>Di<br>Selecc              | cho Seleccionado.<br>erecho<br>Ionado                       | Nombre del Trámite Buscar                                                                           |                                                                      |
| auridad                                                 |                                    |                                                             |                                                                                                    | I                                                                    |
|                                                         |                                    | Prefijo                                                     | Nombre del Tràmit                                                                                   | e                                                                    |
| er sisterna                                             | Un<br>Tribe                        | utarias                                                     | Certificación de organizaciones de i                                                                | ngeniería nacional                                                   |
|                                                         | <u>//</u>                          | loneda                                                      | Nueva emisión de certificado de aeronavegab                                                         | ilidad previamente otorgado                                          |
|                                                         |                                    |                                                             | Otorgamiento de certificados de aeronavegabilidad estánda<br>kgs de peso máximo de de               | r nacional para aeronaves menores a 5700<br>espegue                  |
|                                                         | Solicitudes.                       |                                                             | Otorgamiento de certificados de aeronavegabilidad estánda<br>kgs de peso máximo de de               | ir nacional para aeronaves mayores a 5700<br>espegue                 |
|                                                         | Estimado Usuario, Se le recuerda q | ue luego de realizado el pago de su su<br>Búsqueda por: Fec | Otorgamiento de certificados de aeronavegabilidad estánda<br>5700 kgs de peso máximo de despegue en | r internacional para aeronaves menores a<br>el continente americano. |
|                                                         |                                    |                                                             |                                                                                                    |                                                                      |

Una vez seleccionado el trámite, se presiona el botón "Generar Solicitud", y se presentara una pantalla, donde se indicara que el registro fue añadido a la base de datos.

En la pantalla se le recordara al Usuario Externo que luego de realizado el pago de la solicitud deberá esperar 48 horas para procesarla en la bandeja de pagos del sistema.

Una vez que se da Aceptar, se presentara una pantalla indicando que el proceso se ha realizado de forma satisfactoria.

Luego se presentara nuevamente la primera pantalla y allí el usuario tendrá la opción de añadir la información adicional de la solicitud en caso de requerirlo.

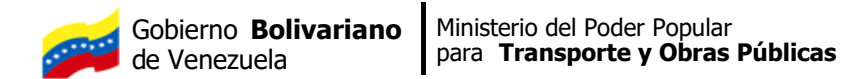

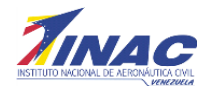

# .2.2.3.1Servicio a La Navegación Aérea:

Al seleccionar el menú de Servicio a la Navegación Aérea, se presentara una pantalla similar a la que se presentan en los menús de Registro Aéreo Nacional y Seguridad Aeronáutica: (Ver Imagen)

| Principal                                                                                              | Realizar Solicitud                                                                                                    |
|----------------------------------------------------------------------------------------------------|----------------------------------------------------------------------------------------------------|
| Expediente del Usuario                                                                                 | Buscar Derecho                                                                                                    |
| Derechos Aeronáuticos                                                                                  | Derecho Q a                                                                                                    |
| Registro Aéreo Nacional<br>Seguridad Aeronautica<br>Servicio a la Navegación Aerea<br>Transporte Aereo | Seleccionar Cancelar Derecho Seleccionado.                                                                                                    |
| Pagos                                                                                                  | Seleccionado                                                                                                    |
| Mi Seguridad                                                                                           | Preflio                                                                                                    |
| Salir del Sistema                                                                                      | Unitades<br>Tributris<br>Morede<br>Generar Solicitud Cancelar                                                                                                    |
|                                                                                                    | Solicitudes.                                                                                                    |
|                                                                                                    | Estimado Usuario, Se le recuerda que luego de realizado el pago de su solicitud debe esperar 48 horas para procesarla en la bandeja de pagos del sistema, muchas gracias<br>Búsqueda por: Fecha de Solicitud 💌 Buscar |

De modo similar, que en los menús anteriores, al presionar la lupa para la búsqueda de los derechos aeronáuticos, aparecerá un listado de trámites que corresponden al Servicio a la Navegación Aérea.

|                                                   |                      |                                                 |                                  |                                                                                    |                                                                                  | 3         |
|---------------------------------------------------|----------------------|-------------------------------------------------|----------------------------------|------------------------------------------------------------------------------------|----------------------------------------------------------------------------------|-----------|
| A aron futings                                    | Realizar Solicitud   |                                                 |                                  |                                                                                    |                                                                                  |           |
| o Aéreo Nacional<br>orte Aéreo<br>Iad Aeronáutica |                      |                                                 | Buscar Derecho<br><u>Derecho</u> | Q. 🕹                                                                               |                                                                                  |           |
| os a la Navegación Aérea<br>te del Usuario        |                      | Derecho Seleccionado.                           |                                  | Seleccionar un registro<br>Nombre del Trámite                                      | 2                                                                                | <u>KI</u> |
| són de Pagos                                      |                      | Seleccionado                                    |                                  | Busc                                                                               | ar                                                                               |           |
| idad                                              |                      | Prefijo                                         |                                  | Nombre del                                                                         | i⊲i ⊲i 1 de 4 🕨 ⊫i 18 filas<br>Tramite                                           |           |
| Sistema                                           |                      | <u>Unidades</u><br><u>Tributarias</u><br>Moneda |                                  | Venta de la AIP/VENEZUELA con tarifa nacional, zona<br>hasta el último mes del año | a metropolitana, con envio, servicio de enmienda<br>civil en que se adquiera     |           |
|                                                   |                      |                                                 | [                                | Venta de la AIP/VENEZUELA con tarifa nacional, zon<br>hasta el último mes del año  | a metropolitana, sin envío, servicio de enmienda<br>civil en que se adquiera     |           |
|                                                   | Solicitudes.         |                                                 | _                                | Venta de la AIP/VENEZUELA con tarifa nacional,<br>enmienda hasta el último mes de  | zona interior del país, con envio, servicio de<br>l año civil en que se adquiera |           |
|                                                   | Estimado Usuario, Se | le recuerda que luego de realiz                 | ado el pago de su si             | Venta de la AIP/VENEZUELA con tarifa nacional,<br>enmienda hasta el último mes de  | zona interior del país, sin envio, servicio de<br>l año civil en que se adquiera | gracia    |
|                                                   |                      |                                                 | Búsqueda por: Fec                | Venta de la AIP/VENEZUELA con tarifa                                               | internacional, Zona 1: Miami (USA)                                               |           |
|                                                   |                      |                                                 |                                  |                                                                                    |                                                                                  |           |

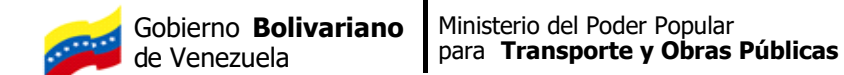

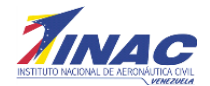

|                                                                                                    |                      |                                                     |                                                                                                    |                 | SITC                 |
|----------------------------------------------------------------------------------------------------|----------------------|-----------------------------------------------------|----------------------------------------------------------------------------------------------------|-----------------|----------------------|
| Principal                                                                                                    | Realizar Solicitud   |                                                     |                                                                                                    |                 |                      |
| Expediente del Usuario                                                                                                    |                      | Buscar Derecho                                      |                                                                                                    |                 |                      |
| Derechos Aeronáuticos                                                                                                    |                      | Ingrese los Datos Adicionale                        | 3                                                                                                    | ×               |                      |
| Solicitudes                                                                                                    |                      | Editar registro                                     |                                                                                                    |                 |                      |
| Registro Aéreo Nacional<br>Segunda de Areos<br>Senticio a la Navegació Aerea<br>Transporte Aereo<br>Centro de Instruccion de Aeronáutica Civil<br>Instituto Universitario de Aeronáutica Civil<br>Censultora Junidica<br>Pagos<br>Certificados de Pago<br>Servicio de Control y Apoyo a la Navegación<br>Aérea | Solicitudes.         |                                                     | Número de Solicitad<br><u>FOA00041940</u><br><u>FOA004 la Solicitad</u><br><u>Trémite</u><br>LICENCIAS Y CERTIFICADOS MEDICOS. RENOVACION O<br>CONALIDACION DE RABILITACIONES.<br>Monto a Cancelar<br><u>Guardar Cambios</u><br><u>Cancelar</u> |                 |                      |
|                                                                                                    | Búsqueda por: Fe     | che                                                 |                                                                                                    |                 |                      |
| Mi Seguridad                                                                                                    | Contenido de la ta   | bla                                                 |                                                                                                    |                 | 1 ► ►I 4 filas filas |
| Salir del Sistema                                                                                                    | Numero Fech<br>Solic | a d<br>tu                                           |                                                                                                    |                 |                      |
|                                                                                                    | PDA00041940 19-0     | 1-2                                                 |                                                                                                    |                 | V PAGAR              |
|                                                                                                    | PDA00041938 19-0     | 1-2                                                 |                                                                                                    |                 | 🖌 PAGAR 🝪            |
|                                                                                                    | PDA00037050 25-1     | 1-2015 GERENCIA GENERAL DE<br>SEGURIDAD AERONAUTICA | INSPECCION PARA LA CONFORMIDAD DE AERONAVEGABILIDAD PARA INCORPORACION DE AERONAVES DE<br>ACUERDO AL RAV 121, 135. OMA.E                                                                                                    | 12.000,00 U\$\$ | V PAGAR 😣            |
|                                                                                                    | PDA00035266 10-1     | 1-2015 GERENCIA GENERAL DE<br>SEGURIDAD AERONAUTICA | LICENCIAS Y CERTIFICADOS MEDICOS                                                                                                    | 7.500,00 Bs.    | V PAGAR 🕹            |

Una vez seleccionado el trámite, se presiona el botón "Generar Solicitud", y se presentara una pantalla, donde se indicara que el registro fue añadido a la base de datos.

Una vez que se da Aceptar, se presentara una pantalla indicando que el proceso se ha realizado de forma satisfactoria.

| Principal                                                                                               | Realizar Solicitud                                                                                                    |
|----------------------------------------------------------------------------------------------------|----------------------------------------------------------------------------------------------------|
| Derechos Aeronáuticos                                                                                   |                                                                                                    |
| Registro Aéreo Nacional<br>Transporte Aéreo<br>Seguridad Aeronáutica<br>Servícios a la Navegación Aérea | El registro fue añadido en la base de datos, AIP/VENEZUELA co                                                                                                    |
| Expediente del Usuario                                                                                  | Derecho Selecch<br>Derecho Ver<br>Aceptar<br>fa nacional, zona metropolitana, sin envio,                                                                                                    |
| Certificación de Pagos                                                                                  | Sciencionado sei no mes del año civil en que se adquiera                                                                                                    |
| Mi Seguridad                                                                                            | Prefile PDA                                                                                                    |
| Salir del Sistema                                                                                       | Unidades<br>Tributarias<br>Manada Bs.<br>Generar Solicitud                                                                                                    |
|                                                                                                    | Solicitudes.                                                                                                    |
|                                                                                                    | Estimado Usuario, Se le recuerda que luego de realizado el pago de su solicitud debe esperar 48 horas para procesarla en la bandeja de pagos del sistema, mu<br>Busqueda por: Fecha de Solicitud M Buscar |

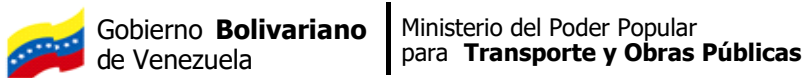

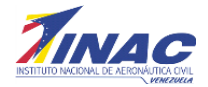

| Principal                                                                                                    | Inorese       | a los Datos Adicionales                                                                                                    | ×       |
|----------------------------------------------------------------------------------------------------|---------------|----------------------------------------------------------------------------------------------------|---------|
| Derechos Aeronáuticos                                                                                                    | mgress        | 7 NS DAIUS AURINIAIRS                                                                                                    | 2225    |
| Registro Aéreo Nacional<br>Transporte Aéreo<br>Seguridad Aeronsútica<br>Servicios a la Navegación Aérea<br>Expediente del Usuario<br>Cartificación de Pagos |               | Editar registro<br>Número de Solicitud PDA00000394<br><u>Fecho de la Solicitud</u> 27-12-2013<br><u>Idmite</u><br>Venta de la AIF/VENEZUELA con tarifa<br>nacional, zona metropolitana, sin envio,<br>servicio de emmindantasta el últito mes |         |
| Mi Seguridad                                                                                                    |               | del ano civil en que se adquiera                                                                                                    |         |
| Salir del Sistema                                                                                                    |               | Monto a Cancelar 1284.00 BcF.                                                                                                    |         |
|                                                                                                    |               | Ingrese el Número de Matrícula                                                                                                    |         |
|                                                                                                    |               | Matricula                                                                                                    |         |
|                                                                                                    | Estimado Usua | Añadir<br>Matricula                                                                                                    | ma, m   |
|                                                                                                    | Contenido     | Grabar Cancelar                                                                                                    | 1 filas |
|                                                                                                    | Numero        |                                                                                                    | itos    |
|                                                                                                    |               | Servicios a la Venta de la AIP/VENEZUELA con tarifa nacional, zona metropolitana, sin envio, servicio                                                                                                    |         |

# .2.2.4.1Transporte Aéreo:

Al seleccionar el menú de Transporte Aéreo, se presentara una pantalla similar a la que se presenta en Registro Aéreo Nacional.

| Principal                                                                                                    | Realizar Solicitud                                                                                                    |
|----------------------------------------------------------------------------------------------------|----------------------------------------------------------------------------------------------------|
| Derechos Aeronáuticos Registro Aéreo Nacional Transporte Aéreo Segurida deronáutica Servicios a la Navegación Aérea Expediente del Usuario Certificación de Pagos Mi Seguridad Salir del Sistema | Buscar Derecho Derecho Seleccionado Derecho Seleccionado Seleccionado Seleccionado Se |
|                                                                                                    | Solicitudes.                                                                                                    |
|                                                                                                    | Estimado Usuario, Se le recuerda que luego de realizado el pago de su solicitud debe esperar 48 horas para procesarla en la bandeja de pagos del sistema, mu<br>gracias.                                                                                                    |

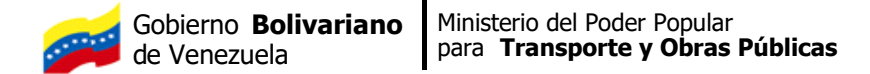

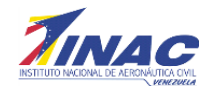

Al presionar la lupa dentro del recuadro Buscar Derecho, aparecerá un listado con los trámites de Transporte Aéreo, donde el usuario externo podrá seleccionar el de su interés.

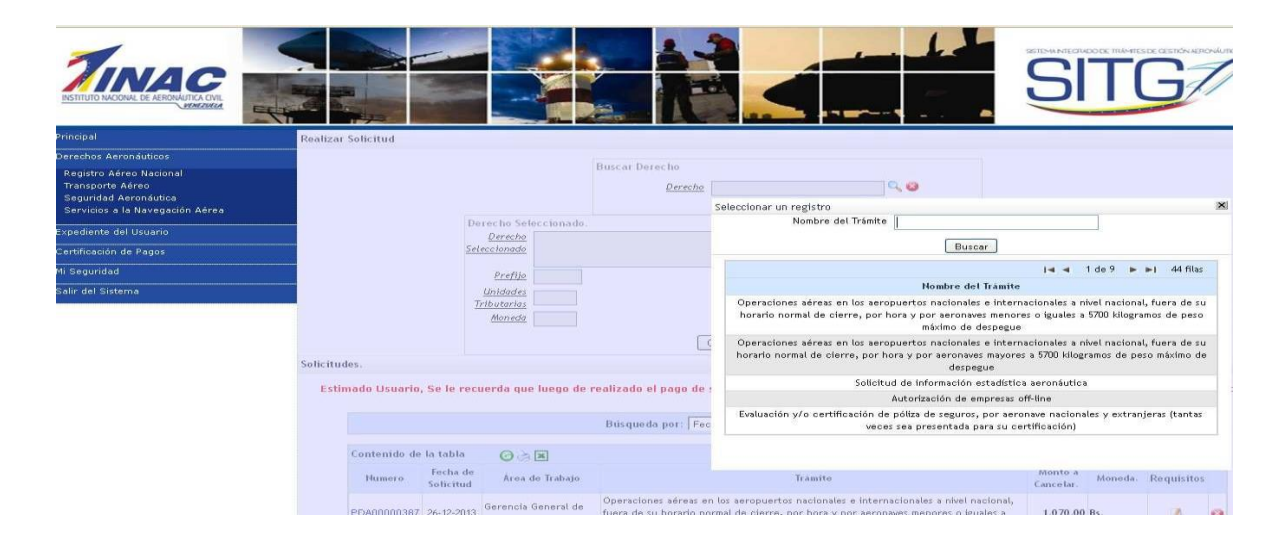

Una vez seleccionado el trámite, se presiona el botón "Generar Solicitud", y se presentara la siguiente pantalla, donde se indicara que el registro fue añadido a la base de datos.

| TINAC ARTICLE                                                                                           |                                                                                                    |
|----------------------------------------------------------------------------------------------------|----------------------------------------------------------------------------------------------------|
| Principal                                                                                               | Realizar Solicitud                                                                                                    |
| Derechos Aeronáuticos                                                                                   |                                                                                                    |
| Registro Aéreo Nacional<br>Transporte Aéreo<br>Seguridad Aeronáutica<br>Servicios a la Navegación Aérea | El registro fue añadido en la base de didos.<br>Cancelar<br>Cancelar                                                                                                    |
| Expediente del Usuario                                                                                  | Derecho Selección           Derecho Oper         Aceptar   os nacionales e internacionales a nivel                                                                      |
| Certificación de Pagos                                                                                  | Selectionado naci I de cierre, por hora y por aeronaves menores                                                                                                    |
| Ni Seguridad                                                                                            | Prefijo PDA                                                                                                    |
| Salir del Sistema                                                                                       | Unidades<br>Tributarias<br>Moneda Bs.                                                                                                    |
|                                                                                                    | (Secteral Solitund) Cancelar                                                                                                    |
|                                                                                                    | Solicitudes.                                                                                                    |
|                                                                                                    | Estimado Usuario, Se le recuerda que luego de realizado el pago de su solicitud debe esperar 48 horas para procesarla en la bandeja de pagos del sistema, m<br>gracias. |
|                                                                                                    | Busqueda por: Fecha de Solicitud 🕺 Buscar                                                                                                    |

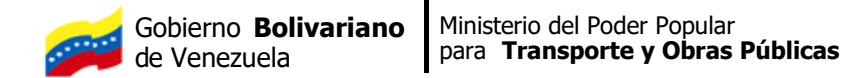

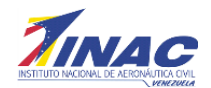

Una vez que se da Aceptar, se presentara una pantalla indicando que el proceso se ha realizado de forma satisfactoria.

Luego se presentara la siguiente pantalla, donde en el caso que el derecho seleccionado requiera información adicional (matrícula de la aeronave) pueda anexarla a la solicitud. Si este es el caso, deberá hacer clic sobre la lupa y ubicar la matrícula. Seguidamente presionará el botón *Añadir*, para finalmente presionar *Grabar*. De no ser necesario este dato, presionar Grabar.

|                                                                                                    | Ingre         | ise los Datos Adicionales                                                           | ×       |
|----------------------------------------------------------------------------------------------------|---------------|-------------------------------------------------------------------------------------|---------|
| Derechos Aeronáuticos                                                                                   |               |                                                                                     |         |
| Registro Aéreo Nacional<br>Transporte Aéreo<br>Seguridad Aeronáutica<br>Servicios a la Navegación Aérea |               | Editar registro Número de Solicitud PDA00000392 Pecho de la Solicitud 27-12-2013    |         |
| Expediente del Usuario                                                                                  |               | Trámite Operaciones aéreas en los aeropuertos Anacionales e internacionales a nivel |         |
| Certificación de Pagos                                                                                  |               | nacional, fuera de su horario normal de 💌                                           |         |
| Mi Seguridad                                                                                            |               | Monto a Cancelar 1070.00                                                            |         |
| Salir del Sistema                                                                                       |               | Ingrese el Número de Matricula                                                      |         |
|                                                                                                    | Solicitudes.  | Matricula 🔍 🔾 🤡<br>Seleccionar un registro 🛛 🔀                                      |         |
|                                                                                                    | Estimado Usua | Matricula                                                                           | ima, mu |
|                                                                                                    |               | Buicar<br>I 4 ∢ 1 de 1650 ▶ ▶I 8250 filas                                           |         |
|                                                                                                    | Contenido     | Matricula                                                                           | 3 filas |
|                                                                                                    |               | LPE                                                                                 |         |
|                                                                                                    | Numero        | YV211E                                                                              | atos    |
|                                                                                                    | PDA00000392 2 | 7-12-2013 General de<br>Transporte Aéreo<br>Transporte Aéreo                        | 2 0     |

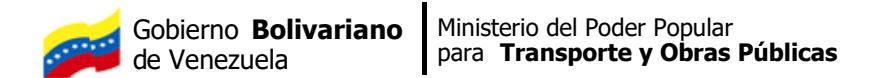

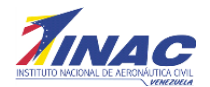

# .2.2.5.1Centro de Instrucción e Instituto Universitario de Aeronáutica Civil:

Al seleccionar el menú de CIAC o IUAC, se presentara una pantalla similar a la que se presenta en Registro Aéreo Nacional.

| rincipal                                   |                         |                                                |                                                     |                          |
|--------------------------------------------|-------------------------|------------------------------------------------|-----------------------------------------------------|--------------------------|
| xpediente del Usuario                      | Bie                     | nvenid@ ALFREDO HERN<br>in comando del Menú qu | ANDEZ, por favor selecc<br>le aparece a tu izquierd | iona<br>a.               |
| erechos Aeronáuticos                       |                         |                                                |                                                     |                          |
| Solicitudes                                |                         | Sus últimos aco                                | esos al servidor                                    |                          |
| Registro Aéreo Nacional                    | Fecha                   | Hora                                           | Dirección IP                                        | Aplicación               |
| iridad Aeronáutica                         | 21-01-2016              | 11:35:12                                       | 10.11.66.114                                        | sitga                    |
| cio a la Navegación Aerea<br>porte Aereo   | 21-01-2016              | 11:35:12                                       | 10.11.66.114                                        | sitga                    |
| o de Instruccón de Aeronáutica Civil       | 21-01-2016              | 11:17:18                                       | 10.11.66.114                                        | sitga                    |
| to Universitario de Aeronáutica Civil      | 21-01-2016              | 11:17:18                                       | 10.11.66.114                                        | sitga                    |
| Itoria Juridica                            | 21-01-2016              | 11:11:14                                       | 10.11.66.114                                        | sitga                    |
|                                            |                         |                                                |                                                     |                          |
| cados de Pago                              | La siguiente informació | in se provee para su conti                     | rol, por favor avise de inr                         | nediato al administrador |
| io de Control y Apoyo a la<br>Jación Aérea |                         | det sistema si n                               | ota algo irregular.                                 |                          |
| s de Interés                               |                         | Ingresos fallidos usa                          | ando su Identificador                               |                          |
|                                            | Fecha                   | Hora                                           | Dirección IP                                        | Aplicación               |
| uridad                                     | 19-01-2016              | 14:58:32                                       | 10.11.2.167                                         | sitga                    |
|                                            | 19-01-2016              | 14:58:27                                       | 10.11.2.167                                         | sitga                    |
| Sistema                                    | 19-01-2016              | 14:58:21                                       | 10.11.2.167                                         | sitga                    |
|                                            | 19-01-2016              | 14:58:21                                       | 10.11.2.167                                         | sitga                    |
|                                            | 12-01-2016              | 10:52:01                                       | 10.11.2.167                                         | sitga                    |

Se presentara la pantalla de Derecho Aeronáutico y al presionar la lupa dentro del recuadro Buscar Derecho, aparecerá un listado con los trámites o cursos del CIAC o el IUAC, donde el usuario externo podrá seleccionar el de su

|                                                                      |           |              |                       |                                               |            |                  |                                                 |                                           |                        |               | SIT             |
|----------------------------------------------------------------------|-----------|--------------|-----------------------|-----------------------------------------------|------------|------------------|-------------------------------------------------|-------------------------------------------|------------------------|---------------|-----------------|
| Principal                                                            | Realizar  | Solicitud    |                       |                                               |            |                  |                                                 |                                           |                        |               |                 |
| Expediente del Usuario                                               |           |              | Bus                   | car Derecho                                   |            |                  |                                                 |                                           |                        |               |                 |
| Transporte Aéreo                                                     |           |              |                       | Dere                                          | <u>cho</u> |                  |                                                 |                                           | ् 😮                    |               |                 |
| Derechos Aeronáuticos                                                |           |              |                       |                                               |            |                  |                                                 |                                           |                        |               |                 |
| Solicitudes                                                          |           |              |                       | Pre                                           | fijo       | elecciona        | un registro                                     |                                           |                        | ×             |                 |
| Registro Aéreo Nacional<br>Seguridad Aeropáutica                     |           |              |                       | Canti                                         | dad        |                  | Código                                          |                                           |                        |               |                 |
| Servicio a la Navegación Aerea                                       |           |              |                       | Unidades Tributa                              | rias       |                  | Nombre del Trámite                              |                                           |                        |               |                 |
| Transporte Aereo<br>Centro de Instruccón de Aeronáutica Civil        |           |              |                       | Alonto Ti                                     | otal       |                  |                                                 | Buscar                                    |                        |               |                 |
| Instituto Universitario de Aeronáutica Civil<br>Consultoria Juridica |           |              |                       |                                               |            |                  |                                                 |                                           | i 🔹 🔹 de 1 de 1 🕨 🖬    | 3 filas filas |                 |
| Pagos                                                                | Solicituo | es.          |                       |                                               |            | Código<br>Gaceta |                                                 | Nombre                                    |                        | UT            |                 |
| Certificados de Pago                                                 |           |              |                       | IMDORTANTE                                    | RECL       | 122.1            | CURSOS DE PILOTO. CURS                          | SO PILOTO COMERCIAL AVIO                  | N. 110 HORAS DE VUELO. | 10,400,00     |                 |
| Finanzas                                                             |           |              |                       |                                               | . NEXT     | 122.1            | INCLUYE HABILITACION IN                         | STRUMENTAL. AERONAVES                     | ESSNA 150.             | 10.400,00     |                 |
| Denuncia                                                             |           | Búsqueda po  | r: Fecha de           | solicitud 🔽                                   |            | 122.2            | AERONAVES CESSNA R-182                          | SO DE PILOTO PRIVADO AVIO<br>2.           | IN. 42 HORAS DE VUELO. | 3.500,00      |                 |
| Servicio de Control y Apoyo a la<br>Navagación Aórea                 |           | Contenido de | e la tabla            | 0 è x                                         |            | 122.3            | CURSOS DE PILOTO. HABI<br>AERONAVES CESSNA 150, | ILITACION DE MULTIMOTOR.<br>CESSNA R-182. | 14 HORAS DE VUELO.     | 1.650,00      | ▶ ▶I 1 filas fi |
| Datos de Interés                                                     |           | Numero       | Fecha de<br>Solicitud | Área de Trabajo                               | Trámit     |                  |                                                 |                                           |                        |               |                 |
| Mi Seguridad                                                         |           | PDA00030669  | 06-10-2015            | CENTRO DE INSTRUCCION<br>DE AERONAUTICA CIVIL | CURSO      |                  |                                                 |                                           |                        |               | 🖌 PAGAR         |

interés. (Ver Imagen).

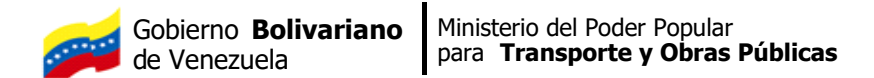

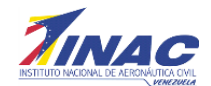

Una vez seleccionado el trámite o curso, se presentara la siguiente pantalla, donde se solicita que el usuario seleccione el Modo de Pago: Contado o Cuotas.

| Principal                                                                                                    | Realizar Solicitud                                                                                                    |
|----------------------------------------------------------------------------------------------------|----------------------------------------------------------------------------------------------------|
| Expediente del Usuario                                                                                            | Buscar Derecho                                                                                                    |
| Derechos Aeronáuticos                                                                                             | Derection Cursos de piloto. Cursos piloto comercial avion. 110 Q 3<br>Horas de vuelo. Incluye habilitacion instruimental. |
| Solicitudes                                                                                                    | AEROMAVES CESSIVA 150.                                                                                                    |
| Registro Aéreo Nacional<br>Seguridad Aeronáutica                                                                  | Prefijo PDA                                                                                                    |
| Servicio a la Navegación Aerea<br>Transporte Aereo                                                                | Modo de Pago Contado Cuotas Pago por Cuotas, Inicial: 20 %, Cant de Cuotas: 8                                             |
| Centro de Instruccón de Aeronáutica Civil<br>Instituto Universitario de Aeronáutica Civil<br>Consultoria Juridica | Cantidad<br>Unidades Tributarias 10400.00                                                                                 |
| Pagos                                                                                                    | Monto Total Bs. Monto de la Inicial: 312000BsF. Monto de Cuotas: 156000 Cantidad de Cuotas: 8                             |
| Certificados de Pago                                                                                              | Generar Solicitud Cancelar                                                                                                |
| Servicio de Control y Apoyo a la<br>Navegación Aérea                                                              | Solicitudes.                                                                                                    |
| Datos de Interés                                                                                                  | IMPORTANTE: RECUERDE QUE DEBE REALIZAR UN PAGO PARA CADA DERECHO SOLICITADO.                                              |
| Mi Seguridad                                                                                                    | Búsqueda por: Fecha de Solicitud 💌 🛛 🛛 Buscar                                                                             |
| Salir del Sistema                                                                                                 | No hay registros cargados.                                                                                                |

|                                                                      |           |              |                       |                                                               |               |                      |                                                                                                    |                      |           | SIT           |
|----------------------------------------------------------------------|-----------|--------------|-----------------------|---------------------------------------------------------------|---------------|----------------------|----------------------------------------------------------------------------------------------------|----------------------|-----------|---------------|
| Principal                                                            | Realizar  | Solicitud    |                       |                                                               |               |                      |                                                                                                    |                      |           |               |
| Expediente del Usuario                                               |           |              | Bus                   | car Derecho                                                   |               |                      |                                                                                                    |                      |           |               |
| Transporte Aéreo                                                     |           |              |                       | Dere                                                          | curs<br>HORA  | IOS DE P<br>AS DE VU | PILOTO, CURSO PILOTO COMERCIAL AVION, 110 Q S<br>UELO, INCLUYE HABILITACION INSTRUMENTAL.<br>CESSNA 150. |                      |           |               |
| Derechos Aeronáuticos                                                |           |              |                       |                                                               |               |                      |                                                                                                    |                      |           |               |
| Solicitudes                                                          |           |              |                       | Pre                                                           | efijo PDA     |                      |                                                                                                    |                      |           |               |
| Registro Aéreo Nacional<br>Seguridad Aeronáutica                     |           |              |                       | Modo de F                                                     | Pago Cont     | tado                 | Cuotas Pago por Cuotas, Inicial: 20 %, Cant de Cuotas: 8                                                 |                      |           |               |
| Servicio a la Navegación Aerea                                       |           |              |                       | Canti                                                         | idad          |                      |                                                                                                    |                      |           |               |
| Transporte Aereo<br>Centro de Instrucción de Beronáutica Civil       |           |              |                       | Unidades Tributa                                              | irias 10400   | 0.00                 |                                                                                                    |                      |           |               |
| Instituto Universitario de Aeronáutica Civil<br>Consultoria Jurídica |           |              |                       | Monto T                                                       | otal 15600    | 000                  | Bs. Monto de la Inicial: 312000BsF. Monto de Cuotas: 156000                                              | Cantidad de Cu       | iotas: 8  |               |
| Pagos                                                                |           |              |                       |                                                               |               |                      | Generar Solicitud Cancelar                                                                               |                      |           |               |
| Certificados de Pago                                                 | Solicitud | es.          |                       |                                                               |               |                      |                                                                                                    |                      |           |               |
| Finanzas                                                             |           |              |                       | IMPORTANT                                                     | E: RECUERDE   | e Que                | DEBE REALIZAR UN PAGO PARA CADA DERECHO SOLICI                                                           | FADO.                |           |               |
| Denuncia                                                             | -         | Búsqueda po  | r: Fecha de           | Solicitud 🔽                                                   |               | Busca                | r                                                                                                    |                      |           |               |
| Servicio de Control y Apoyo a la                                     |           |              |                       |                                                               |               |                      |                                                                                                    |                      |           |               |
| Naveyation Aerea                                                     |           | Contenido de | la tabla              | 0 👌 🛛                                                         |               |                      |                                                                                                    | 14 4                 | de 1 de 1 | I 1 filas fil |
|                                                                      |           | Numero       | Fecha de<br>Solicitud | Área de Trabajo                                               | Trámite       |                      |                                                                                                    | Monto a<br>Cancelar. | Moneda.   |               |
| Mi Seguridad                                                         |           |              |                       | CENTRO DE INSTRUCCION                                         |               |                      |                                                                                                    |                      |           |               |
| Salir del Sistema                                                    |           | PDA00030669  | 06-10-2015            | DE AERONAUTICA CIVIL<br>2MAY (AV) MIGUEL<br>RODRIGUE77 (CIAC) | CURSOS DE PII | LOTO -               |                                                                                                    | 1.560.000,00         | Bs.       | V PAGAR       |

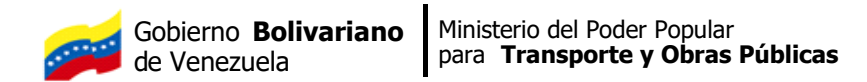

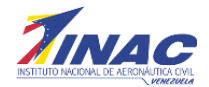

Una vez seleccionado el modo de pago, se procede a Generar la Solicitud, y seguidamente se generara un mensaje indicando que El Registro fue añadido a la base de Datos. (Ver Imagen)

| Principal                                                                                                    | Realizar Soficitud                                                                                                    |
|----------------------------------------------------------------------------------------------------|----------------------------------------------------------------------------------------------------|
| Expediente del Usuario                                                                                                    | Buscar Derecho                                                                                                    |
| Derechos Aeronáuticos                                                                                                    | Detecto<br>CURSOS LE PILOTO, CURSOS PILOTO COMERCIAL ANION. 110<br>HORAS EE VLELO, INCLUYE HABILITACION INSTRUMENTAL.                                                                                 |
| Solicitudes<br>Registro Aéreo Nacional<br>Seguridad Aeronáutica<br>Servicio a la Navegación Aerea<br>Transporte Aereo<br>Centro de Instruccón de Aeronáutica Civil<br>Instituto Universitario de Aeronáutica Civil<br>Consultoria Jurídica<br>Pagos | AERONARES CESSINA 190.<br>El registro fue aºadido en la base de delos.<br>Mod<br>Unidades<br>Monto Total<br>1560000 Bs. Monto de La Inicial: 3120008sF. Monto de Cuotas: 156000 Cantidad de Cuotas: 8 |
| Certificados de Pago                                                                                                    | Generar Solicitud                                                                                                    |
| Servicio de Control y Apoyo a la<br>Navegación Aérea                                                                                                    | Soficitudes.                                                                                                    |
| Datos de Interés                                                                                                    | IMPORTANTE: RECUERDE QUE DEBE REALIZAR UN PAGO PARA CADA DERECHO SOLICITADO.                                                                                                    |
| Mi Seguridad                                                                                                    | Busqueda por: Fecha de Solicitud 🛩 Buscar                                                                                                    |
| Salir del Sistema                                                                                                    | No hay registros cargados.                                                                                                    |
|                                                                                                    |                                                                                                    |

Una vez seleccionado Aceptar, se presentara la siguiente pantalla. Si este es el caso, deberá hacer clic sobre la lupa y ubicar la matrícula. Seguidamente presionará el botón *Guardar Cambios*.

| Principal                                                                                                    | Realizar Solicitud |                                                                                                    |                |
|----------------------------------------------------------------------------------------------------|--------------------|----------------------------------------------------------------------------------------------------|----------------|
| Expediente del Usuario                                                                                                    |                    | Buscar Derecho                                                                                                    |                |
| Derechos Aeronáuticos                                                                                                    | Inc                | Derecho Adicionales                                                                                                    | ×              |
| Solicitudes                                                                                                    | Ing                | grese us batus Autoinates                                                                                                    |                |
| Registro Aéreo Nacional<br>Seguridad Aeronáutica<br>Servicio a la Navegación Aerea<br>Transporte Aereo<br>Centro de Instruccón de Aeronáutica Civil<br>Instituto Universitario de Aeronáutica Civil<br>Consultoria Jurídica<br>Pagos<br>Certificados de Pago<br>Servicio de Control y Apoyo a la<br>Navegación de Aerea | Solicitudes.       | Fditar registro         Número de Solicitud       PDA00042235         Fecho de la Solicitud       21-01-2016         Trámite       CURSOS DE PILOTO. CURSO PILOTO COMERCIAL AVION. 110         Monto a Cancelar       1560000.00         Bs. |                |
| Datos de Interés                                                                                                    | Búsqueda p         | Guardar Cambios Cancelar                                                                                                    |                |
| Mi Seguridad                                                                                                    |                    |                                                                                                    |                |
| Salir del Sistema                                                                                                    | Contenido d        |                                                                                                    | ·I 2 filas fil |
|                                                                                                    | PDA0004223         |                                                                                                    | PAGAR          |

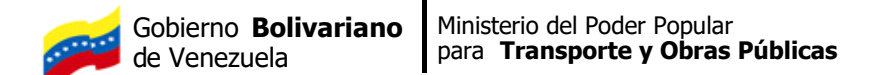

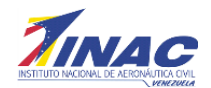

Al guardar los Cambios, el sistema presentara una pantalla con la opción pagar. (Ver Imagen)

| Principal                                                                                                    | Realizar Solicitud                                                                                              |                       |                                                                                           |                           |                       |                       |                      |              |                |
|----------------------------------------------------------------------------------------------------|----------------------------------------------------------------------------------------------------|-----------------------|-------------------------------------------------------------------------------------------|---------------------------|-----------------------|-----------------------|----------------------|--------------|----------------|
|                                                                                                    | The and the second second second second second second second second second second second second second second s |                       |                                                                                           |                           |                       |                       |                      |              |                |
| Expediente del Usuario                                                                                                    |                                                                                                    | Busc                  | ar Derecho                                                                                |                           |                       |                       |                      |              |                |
| Derechos Aeronáuticos                                                                                                    |                                                                                                    |                       | Dere                                                                                      | rcho                      |                       | ۹ 😮                   |                      |              |                |
| Solicitudes                                                                                                    |                                                                                                    |                       |                                                                                           |                           |                       |                       |                      |              |                |
| Registro Aéreo Nacional<br>Seguridad Aeronáutica<br>Servicio a la Navegación Aerea<br>Transporte Aereo<br>Centro de Instrucción de Aeronáutica Civil<br>Instituto Universitario de Aeronáutica Civil<br>Consultoria Jurídica |                                                                                                    |                       | Pro<br>Cant<br>Unidades Tributa<br>Monto T                                                | sfijo<br>idad<br>otal     |                       |                       |                      |              |                |
| Pagos                                                                                                    |                                                                                                    |                       |                                                                                           | Gener                     | ar Solicitud Cancelar |                       |                      |              |                |
| Certificados de Pago                                                                                                    | Solicitudes.                                                                                                    |                       |                                                                                           |                           |                       |                       |                      |              |                |
| Servicio de Control y Apoyo a la<br>Navegación Aérea                                                                                                    |                                                                                                    |                       | IMPORTANT                                                                                 | E: RECUERDE QUE DEBE RE   | ALIZAR UN PAGO PAF    | RA CADA DERECHO SOLIO | ITADO.               |              |                |
| Datos de Interés                                                                                                    | Búsqueda po                                                                                                    | r: Fecha de           | Solicitud 🔽                                                                               | Buscar                    |                       |                       |                      |              |                |
| Mi Seguridad                                                                                                    |                                                                                                    |                       |                                                                                           |                           |                       |                       |                      |              |                |
| Calin dal Cistana                                                                                                    | Contenido de                                                                                                    | la tabla              | o 😓 🛛                                                                                     |                           |                       |                       | 14.4                 | de 1 de 1    | 🕨 🔰 3 filas fi |
| Sanr uei Sistenia                                                                                                    | Numero                                                                                                    | Fecha de<br>Solicitud | Área de Trabajo                                                                           | Trámite                   |                       |                       | Monto a<br>Cancelar. | Moneda.      |                |
|                                                                                                    | PDA00042238                                                                                                    | 21-01-2016            | CENTRO DE<br>INSTRUCCION DE<br>AERONAUTICA CIVIL<br>2MAY (AV) MIGUEL<br>RODRIGUEZ? (CIAC) | CURSOS DE PILOTO          |                       |                       | 1.560.000,00         | Bs.          | V PAGAR        |
|                                                                                                    | PDA00042235                                                                                                    | 21-01-2016            | CENTRO DE<br>INSTRUCCION DE<br>AERONAUTICA CIVIL<br>?MAY (AV) MIGUEL<br>RODRIGUEZ? (CIAC) | CURSOS DE PILOTO          |                       |                       | 1.560.000,00         | Bs.          | V PAGAR        |
| 🛃 Inicio 🖉 🧟 🙆 SITGA-Mo                                                                                                    | zila Firefox 🛛 🕅 stga-1 -                                                                                       | Microsoft W           | . Sitoa manual1 - Mi                                                                      | ro 🕞 Disco extraíble (E:) | <b>5</b>              | W Dibuio - Paint      | Acole                | Software Upo | ate 🔿 😭        |

# .2.2.6.1 Consultoría Jurídica:

Al seleccionar el menú de Consultoría Jurídica, se presentará una pantalla similar a la que se presenta en Registro Aéreo Nacional.

|                                                                      |  |                          |                                               |                                                           |                         | SITG |
|----------------------------------------------------------------------|--|--------------------------|-----------------------------------------------|-----------------------------------------------------------|-------------------------|------|
| Principal                                                            |  |                          |                                               |                                                           |                         |      |
| Expediente del Usuario                                               |  | B                        | lienvenid@ MARIA BEN<br>In comando del Menú ( | COMO, por favor selecciona<br>que aparece a tu izquierda. | L.                      |      |
| Transporte Aéreo                                                     |  |                          |                                               |                                                           |                         |      |
| Devector Aeronáuticos                                                |  |                          | Sus últimos a                                 | ccesos al servidor                                        |                         |      |
| Detector Aeronauticos                                                |  | Fecha                    | Hora                                          | Dirección IP                                              | Aplicación              |      |
| Solicitudes                                                          |  | 25-01-2016               | 10:36:59                                      | 10.11.2.231                                               | sitga                   |      |
| Registro Aéreo Nacional                                              |  | 25-01-2016               | 10:36:59                                      | 10.11.2.231                                               | sitga                   |      |
| Seguridad Aeronáutica                                                |  | 25-01-2016               | 10:06:05                                      | 10.11.2.231                                               | sitga                   |      |
| Servicio a la Navegación Aerea                                       |  | 25-01-2016               | 10:06:05                                      | 10.11.2.231                                               | sitga                   |      |
| Transporte Aereo                                                     |  | 22-01-2016               | 15:01:15                                      | 201.242.166.200                                           | sitga                   |      |
| Centro de Instruccón de Aeronáutica Civil                            |  |                          |                                               |                                                           |                         |      |
| Instituto Universitario de Aeronáutica Civil<br>Consultoria Jurídica |  | La siguiente información | n se provee para su coi<br>del sistema si i   | ntrol, por favor avise de inm<br>nota algo irregular.     | ediato al administrador |      |
| Pagos                                                                |  |                          |                                               |                                                           |                         |      |
| Certificados de Pago                                                 |  |                          | Ingresos fallidos u                           | sando su Identificador                                    |                         |      |
|                                                                      |  | Fecha                    | Hora                                          | Dirección IP                                              | Aplicación              |      |
| Finanzas                                                             |  | 20-01-2016               | 14:54:28                                      | 10.11.66.114                                              | sitga                   |      |
| Denuncia                                                             |  | 20-01-2016               | 14:54:28                                      | 10.11.66.114                                              | sitga                   |      |
| Dentancia                                                            |  | 20-01-2016               | 14:23:46                                      | 10.11.66.119                                              | sitga                   |      |
| Servicio de Control y Apovo a la Navegación                          |  | 20-01-2016               | 14:23:37                                      | 10.11.66.119                                              | sitga                   |      |
| Aérea                                                                |  | 20-01-2016               | 14:23:37                                      | 10.11.66.119                                              | sitga                   |      |
| Datos de Interés                                                     |  |                          |                                               |                                                           |                         |      |

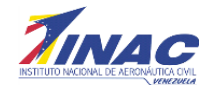

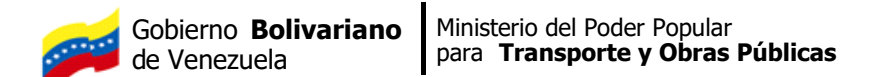

Al seleccionar, en Derechos Aeronauticos, Solicitudes, Consultoria Jurídica; se presenta esta la pantalla que se muestra a continuacion.

| Principal                                                                                                    | Realizar Solicitud                                                                       |
|----------------------------------------------------------------------------------------------------|------------------------------------------------------------------------------------------|
| Expediente del Usuario                                                                                                    | Buscar Derecho                                                                           |
| Transporte Aéreo Derechos Aeronáuticos Solicitudes Registro Aéreo Nacional Seguridad Aeronáutica Servicio a la Navegación Aerea Transporte Aereo Centro de Instruccón de Aeronáutica Civil Instituto Universitario de Aeronáutica Civil Consultoria Jurídica | Prefijo<br>Cantidad<br>Unidades Tributarias<br>Monto Total<br>Generar Solicitud Cancelar |
| Pagos                                                                                                    | Solicitudes.                                                                             |
| Certificados de Pago                                                                                                    | IMPORTANTE: RECUERDE QUE DEBE REALIZAR UN PAGO PARA CADA DERECHO SOLICITADO.             |
| Finanzas                                                                                                    | Búsqueda por: Fecha de Solicitud 👽 🛛 Buscar                                              |
| Denuncia                                                                                                    | No hav radietne exercise                                                                 |

Se presentara la pantalla de Derecho Aeronáutico y al presionar la lupa dentro del recuadro Buscar Derecho, aparecerá un listado con los trámites de Consultoría Jurídica, donde el usuario externo podrá seleccionar el de su interés. (Ver Imagen).

| Incipal                                     | Realizar Solicitud        |                      |                  |                                              |                    |               | SITC |
|---------------------------------------------|---------------------------|----------------------|------------------|----------------------------------------------|--------------------|---------------|------|
| ediente del Usuario                         |                           | Buscar Derecho       |                  |                                              |                    |               |      |
| nsporte Aéreo                               |                           | <u>Derecho</u>       |                  |                                              | Q ()               |               |      |
| echos Aeronáuticos                          |                           |                      |                  |                                              |                    |               |      |
| olicitudes                                  |                           | Prefijo              | Selecciona       | r un registro                                |                    | ×             |      |
| Registro Aéreo Nacional                     |                           | Cantidad             | Selection        | Código                                       |                    |               |      |
| Seguridad Aeronáutica                       |                           |                      |                  | Nombre del Trámite                           |                    |               |      |
| Servicio a la Navegación Aerea              |                           | Unidades Tributarias |                  |                                              |                    |               |      |
| ransporte Aereo                             |                           | Monto Total          |                  | Buscar                                       |                    |               |      |
| petituto Universitario de Aeronáutica Civil | 1                         |                      |                  |                                              |                    |               |      |
| Consultoria Juridica                        |                           |                      |                  |                                              | l≪l ≪l de1de2 ► ►I | 7 filas filas |      |
| ans                                         | Solicitudes.              |                      | Código<br>Gaceta | Nombre                                       |                    | UT            |      |
| gos<br>Hifiandas da Dana                    |                           |                      | 18               | EXPEDICION DE COPIAS SIMPLES.                |                    | 0,40          |      |
| tincados de Pago                            |                           | IMPORTANTE: RECU     | 19.1             | EXPEDICION DE COPIAS CERTIFICADAS. PRIMER FO | DLIO.              | 2,00          |      |
| nzas                                        | Dúrgunda nors Eacha da    | Solicitud            | 19.2             | EXPEDICION DE COPIAS CERTIFICADAS. SIGUIENTE | S FOLIOS.          | 1,00          |      |
|                                             | ousqueda por:   recita de | solicidu M           | 20.1             | EXENCION, SOLICITUD DE EXENCION (INSPECCION  | N).                | 50,00         |      |
| uncia                                       |                           |                      |                  |                                              |                    |               |      |

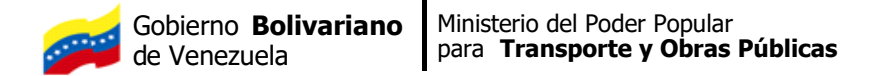

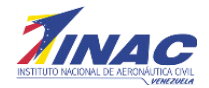

Una vez seleccionado el trámite, se presiona Generar Solicitud y en la pantalla se presentará lo siguiente (Ver Imagen).

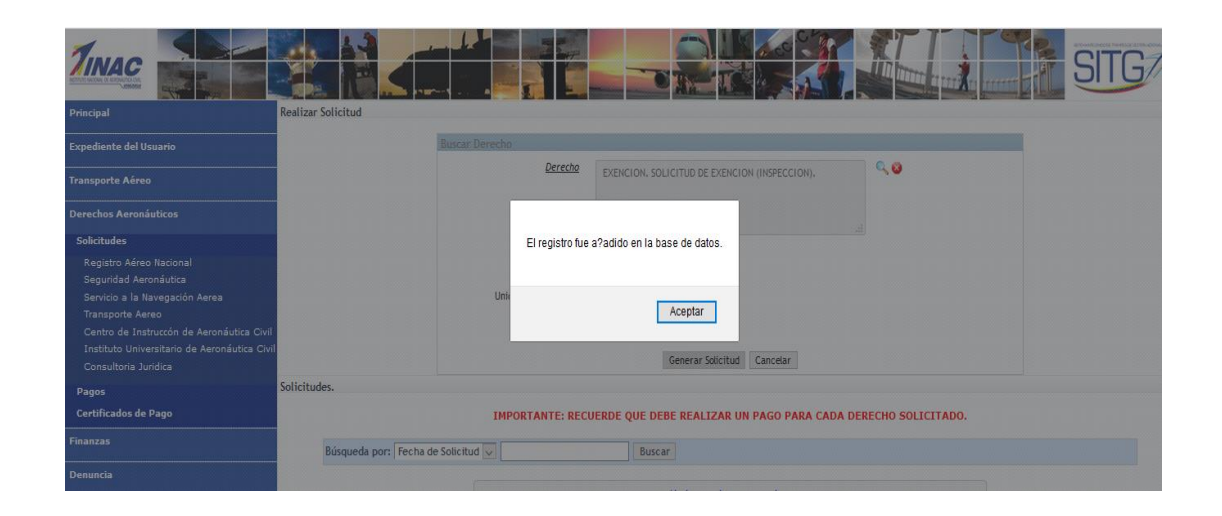

Al presionar el botón Aceptar, se presentara la siguiente pantalla (Ver Imagen)

|                                                                                                    |                                                                                                    |   | SITG             |
|----------------------------------------------------------------------------------------------------|----------------------------------------------------------------------------------------------------|---|------------------|
| Principal                                                                                                    | Realizar Solicitud                                                                                                    |   |                  |
| Expediente del Usuario                                                                                                    | Buscar Derecho                                                                                                    |   |                  |
| Transporte Aéreo                                                                                                    | Ingrese los Datos Adicionales                                                                                                    | × |                  |
| Derechos Aeronáuticos                                                                                                    | Editar registro                                                                                                    | r |                  |
| Solicitudes<br>Reguida Aeronáutca<br>Sepurida Aeronáutca<br>Servicio a la Navegación Aerea<br>Transporte Aereo<br>Centro de Instrucción de Aeronáutica Civil<br>Instituto Universitario de Aeronáutica Civil<br>Consultoria Jurídica<br>Pagos | Número de Solicitud       PDA00042577         Excha de la Solicitud       25-01-2016         Irámite       Exencion. Solicitud DE EXENCION (INSPECCION).         Monto a Cancelar       7500.00         Solicitudes.       35 |   |                  |
| Certificados de Pago<br>Finanzas                                                                                                    | Guardar Cambios Cancelar                                                                                                    |   |                  |
| Denuncia                                                                                                    | Contenido de la                                                                                                    | • | ►I 1 filas filas |
| Servicio de Control y Apoyo a la Navegación<br>Aérea<br>Datos de Interés                                                                                                    | Numero Fei<br>Soli<br>PDA0042577 25                                                                                                    |   | V RAGAR          |

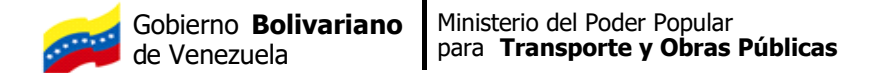

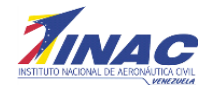

Una vez que se Guarda Cambio, se presenta una pantalla con el tramite seleccionado y la opción para realizar el pago del mismo. (Ver Imagen).

|                                                      |                       |                            |                                       |                                 |               | SITG               |
|------------------------------------------------------|-----------------------|----------------------------|---------------------------------------|---------------------------------|---------------|--------------------|
| Principal                                            | Realizar Solicitud    |                            |                                       |                                 |               |                    |
| Expediente del Usuario                               |                       | Buscar Derecho             |                                       |                                 |               |                    |
| Transporte Aéreo                                     |                       |                            | Derecho                               | 9,0                             |               |                    |
| Derechos Aeronáuticos                                |                       |                            |                                       |                                 |               |                    |
| Solicitudes                                          |                       |                            | Prefijo                               |                                 |               |                    |
| Registro Aéreo Nacional                              |                       | c                          | antidad                               |                                 |               |                    |
| Seguridad Aeronautica                                |                       | Unidades Tril              | witarias                              |                                 |               |                    |
| Transporte Aereo                                     |                       | ciliadocs init             |                                       |                                 |               |                    |
| Centro de Instruccón de Aeronáutica Civil            |                       | Mon                        | ito Total                             |                                 |               |                    |
| Instituto Universitario de Aeronáutica Civil         | 1                     |                            |                                       |                                 |               |                    |
| Consultoria Juridica                                 |                       |                            | Generar Solicitud Canc                | elar                            |               |                    |
| Pagos                                                | Solicitudes.          |                            |                                       |                                 |               |                    |
| Certificados de Pago                                 |                       | IMPORTAN                   | TE: RECUERDE QUE DEBE REALIZAR UN PAG | O PARA CADA DERECHO SOLICITADO. |               |                    |
| Finanzas                                             | Búsqueda por: Fe      | ha de Solicitud 🗸          | Buscar                                |                                 |               |                    |
| Denuncia                                             | Contenido de la ta    | bla 🕜 👌 🕱                  |                                       |                                 | l≪i≪i de1 de1 | ► ►I 1 filas filas |
| Servicio de Control y Apoyo a la Navegación<br>Aérea | Numero Fech<br>Solici | a de Área de Trabajo       | Trámite                               | Mon<br>Cano                     | nto a Moneda. |                    |
| Datos de Interés                                     | PDA00042577 25-01     | -2016 CONSULTORIA JURIDICA | EXENCION. · · · ·                     | 7                               | 7.500,00 Bs.  | V PAGAR            |
| Mi Seguridad                                         |                       |                            |                                       |                                 |               |                    |

# 2.2.2. Módulo de Pagos:

La Certificación de pago es un documento donde se hace la acreditación de un pago realizado por la solicitud de un derecho en Bolívares y en Dólares.

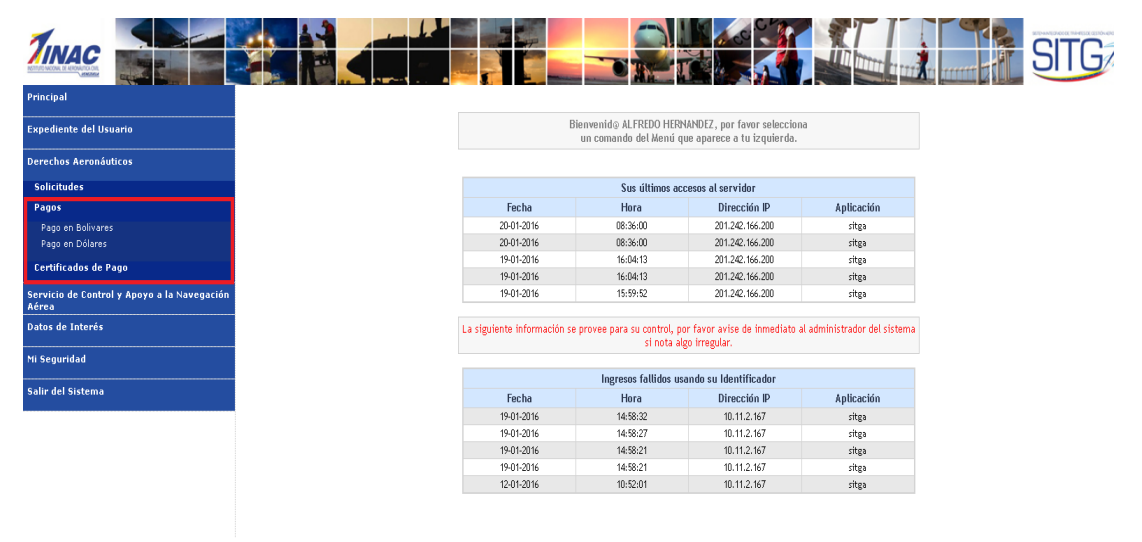

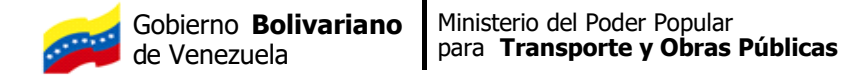

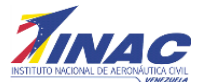

## .2.2.3.2 Pago en Bolívares

Cuando el pago se realiza en Bolívares, el usuario selecciona la opción pago en bolívares y automáticamente se visualiza un listado de todas las solicitudes cargadas por el usuario. En este momento el usuario puede seleccionarlo directamente del listado o hacer una búsqueda desde el panel ingresando el "número de solicitud" en el recuadro que se muestra en la imagen, y el sistema filtrará los trámites contenidos, mostrando solo el deseado. (Ver imagen)

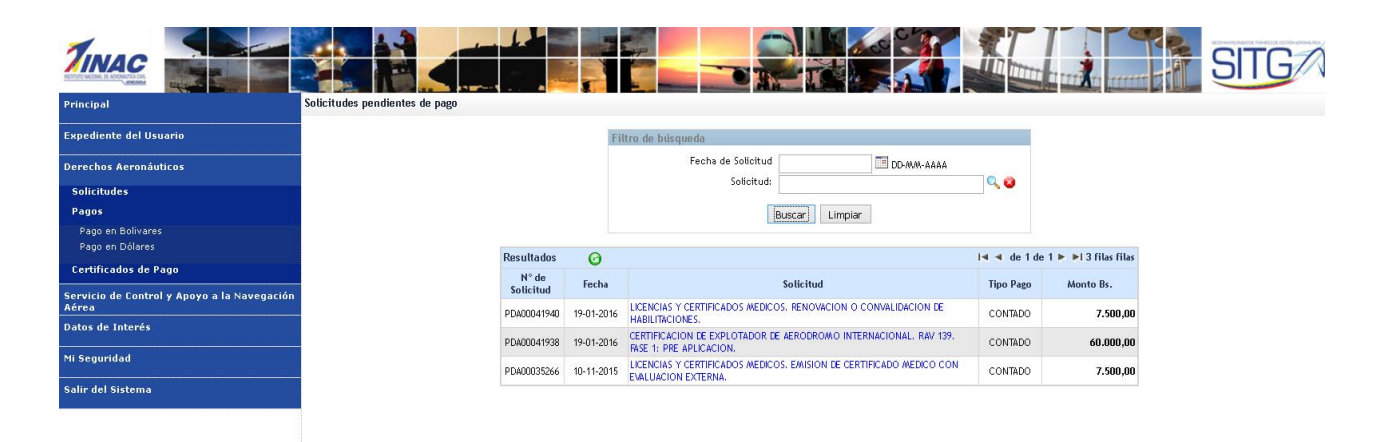

Luego de identificar el trámite que se va a cancelar, se procede a seleccionarlo pulsando directamente en el nombre del trámite (Ver imagen)

| Principal                                            | Solicitudes pendientes de pago |                   |                                                                                                 |              |                        |
|------------------------------------------------------|--------------------------------|-------------------|-------------------------------------------------------------------------------------------------|--------------|------------------------|
| Expediente del Usuario                               |                                |                   | Filtro de búsqueda                                                                              |              |                        |
| Derechos Aeronáuticos                                |                                |                   | Fecha de Solicitud DD-MM-AAAA                                                                   |              |                        |
| Solicitudes                                          |                                |                   | soucitud:                                                                                       | <b>Q Q</b>   |                        |
| Pagos<br>Pago en Bolivares                           |                                |                   | Buscar                                                                                          |              |                        |
| Pago en Dólares                                      | Dec                            | eultados 🔗        |                                                                                                 | latat de 1 d | le 1 🕨 🕨 3 filac filac |
| Certificados de Pago                                 | 5                              | N° de Fech        | a Solicitud                                                                                     | Tipo Pago    | Monto Bs.              |
| Servicio de Control y Apoyo a la Navegación<br>Aérea | PDr                            | 400041940 19-01-2 | 116 LICENCIAS Y CERTIFICADOS MEDICOS. RENOVACIÓN O CONVALIDACIÓN DE<br>HABILITACIÓNES.          | CONTADO      | 7.500,00               |
| Datos de Interés                                     | PD                             | 400041938 19-01-2 | CERTIFICACION LE EXPLOITADOR LE REKODROMO INTERNACIONAL, RIV 139.<br>116 RSE 1: PRE APLICACION. | CONTADO      | 60.000,00              |
| Mi Seguridad                                         | PD                             | 400035266 10-11-2 | LICENCIAS Y CERTIFICADOS MEDICOS. EMISION DE CERTIFICADO MEDICO CON<br>EVALUACION EXTERNA.      | CONTADO      | 7.500,00               |
| Salir del Sistema                                    |                                |                   |                                                                                                 |              |                        |

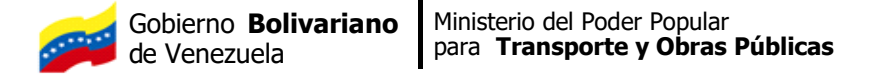

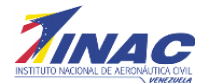

A continuación luego de seleccionar el trámite a cancelar se despliega un formulario, en el cual, hay que ingresar los datos del depósito o transferencia. (Ver imagen)

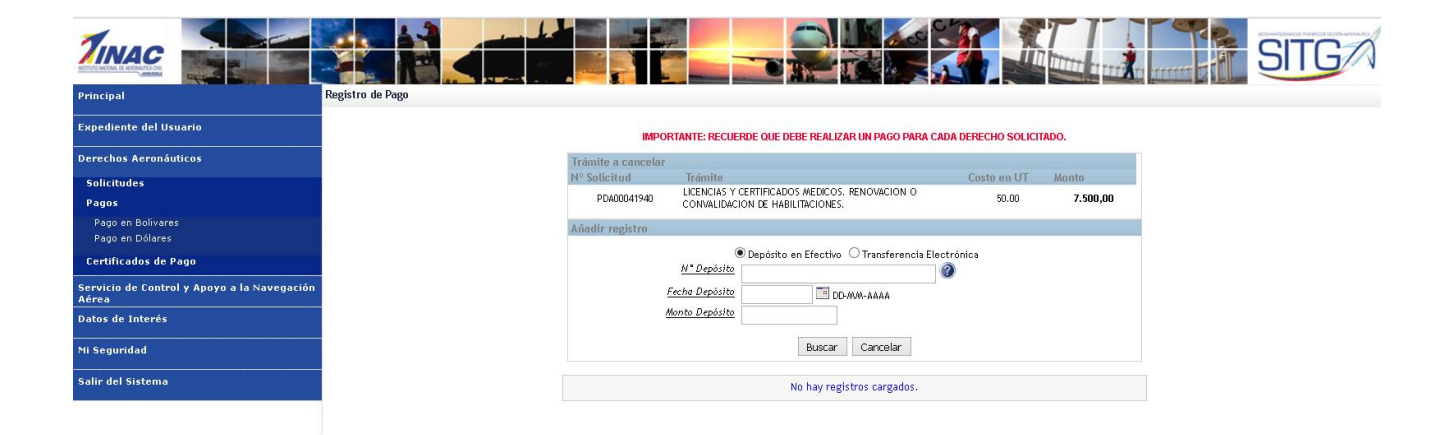

Es importante destacar que los datos del depósito deben ser ingresados pasadas 48 horas después del pago, ya que, este es el tiempo necesario que debe transcurrir para que el pago sea efectivo en las cuentas bancarias de la institución y los datos puedan ser validados con éxito. Seguidamente el usuario debe ingresar de manera obligatoria los siguientes datos:

- .- Nº de Deposito/ Transferencia (Obligatorio)
- .- Fecha Deposito/ Transferencia (Obligatorio)
- .- Monto Deposito/ Transferencia (Obligatorio) (Ver imagen)

Seguidamente se presiona el botón buscar, y el sistema validará los datos ingresados con los contenidos en nuestras bases de datos. De estar incorrecto algún dato, el sistema indicará la invalidez o falta de datos que corresponda. En caso de haber validado todos los datos el sistema mostrará un mensaje de éxito, luego se presiona el botón registrar y se visualiza un mensaje de instrumento registrado. (Ver imagen)

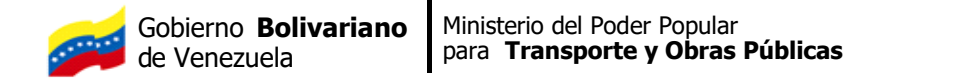

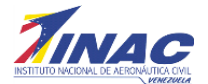

| Principal                            | Registro                                                                                                    |                                              |
|--------------------------------------|----------------------------------------------------------------------------------------------------|----------------------------------------------|
| Derechos Aeronáuticos                | and the second second se |                                              |
| Expediente del Usuario               | N° Sol                                                                                                    | licit Costo en UT Monto                      |
| Certificación de Pagos               | PD                                                                                                    | DA00 nieria nacional 130.00 <b>13.910,00</b> |
| Pago en Bolivares<br>Pago en Dolares | Adjunt                                                                                                    | tar I El instrumento fue registrado          |
| Mi Seguridad                         | Añadir                                                                                                    | ir rei                                       |
| Salir del Sistema                    |                                                                                                    | Aceptar DD-MM-AAAA                           |
|                                      |                                                                                                    | Monto Depósito/Transferencia 13910,00        |
|                                      |                                                                                                    | Tipo Depósito/Transferencia DEPÓSITO         |
|                                      |                                                                                                    | Banco VENEZUELA                              |
|                                      |                                                                                                    | Buscar Registar Cancelar                     |
|                                      |                                                                                                    | No hay registros cargados.                   |
|                                      |                                                                                                    |                                              |

Luego de registrar el pago, se muestra en pantalla la inclusión del trámite que ha sido procesado y se incluye en la parte inferior del formulario, seguidamente se pulsa el botón "procesar pago". (Ver imagen)

| Principal Registro                           |                                                                                                    |
|----------------------------------------------|----------------------------------------------------------------------------------------------------|
| Derechos Aeronáuticos Expediente del Usuario | Trámite a cancelar<br>N° Solicitud Trámite Costo en UT Monto<br>PDA00000412 Certificación de organizaciones de ingeniería nacional 130.00 13.910.00 |
| Certificación de Pagos                       | Adjustar Imágan(ac)                                                                                                    |
| Pago en Dolares                              | Anhunen unafaufes)                                                                                                    |
| Mi Seguridad                                 | Añadir registro                                                                                                    |
| Salir del Sistema                            | Fecha Depósito/Transferencia                                                                                                    |
|                                              | Monto Depósito/Transferencia<br>Tipo Depósito/Transferencia                                                                                         |
|                                              | Banco                                                                                                    |
| N                                            | Buscar Registar Cancelar                                                                                                    |
| N.                                           | Contenido de la tabla 🕜 👌 🕱 🛛 🖂 🖌 🖌 🖂                                                                                                    |
|                                              | N° Instrumento Fecha Instrumento Tipo Banco Monto Instrumento                                                                                       |
|                                              | 2014010201 28-12-2013 DEPÓSITO VENEZUELA 13.910,00                                                                                                  |
|                                              | TOTAL 13.910,00                                                                                                    |
|                                              | Procesar Pago                                                                                                    |
|                                              |                                                                                                    |

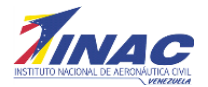

13.910.00

imagen)

OBX

N° Instru 2014010201 TOTAL

El sistema le mostrará un mensaje indicando que el pago fue registrado con éxito. (Ver

Luego de realizado estos procedimientos, el sistema le enviará a su correo electrónico su Certificado de Depósito Digital, correspondiente al trámite aeronáutico que desea realizar en la Institución.

Cuando el pago se realiza a Crédito o por Cuotas, (solo para el IUAC y el CIAC), el usuario selecciona la opción pago en Bolívares y automáticamente se visualiza un listado de todas las solicitudes cargadas por el usuario. En este momento el usuario puede seleccionarlo directamente del listado o hacer una búsqueda desde el panel ingresando el "número de solicitud" en el recuadro que se muestra en la imagen, y el sistema filtrará los trámites contenidos, mostrando solo el deseado. (Ver imagen 28)

Cuando es por Cuotas el pago, una vez que se presiona la opción Pagar, aparecerá una pantalla donde se muestran los montos con el pago Inicial del 20% más las ocho (8) cuotas a cancelar. (Ver Imagen).

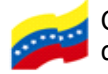

Ministerio del Poder Popular para **Transporte y Obras Públicas** 

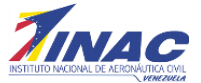

| ncipal                                                                                   | Pago de Cuotas |                 |          |                                                                                                    |                   |              |
|------------------------------------------------------------------------------------------|----------------|-----------------|----------|----------------------------------------------------------------------------------------------------|-------------------|--------------|
| pediente del Usuario                                                                     |                | Deculta dec     | 0        |                                                                                                    | a a do 1 do 1 b b | 10.61x 61x   |
| erechos Aeronáuticos                                                                     |                | N°<br>Solicitud | N° Cuota | Solicitud                                                                                                    | Monto Cuota       | 1 7 Huas Hua |
| Registro Aéreo Nacional                                                                  |                | PDA00042239     | 0        | CURSOS DE PILOTO, CURSO PILOTO COMERCIAL AVION, 110 HORAS DE VUELO.<br>INCLUIYE HABILITACION INSTRUMENTAL, AFRONAVES CESSNA 150. | 312.000,00        | 🖌 PAGAR      |
| Seguridad Aeronáutica<br>Servicio a la Navegación Aerea<br>Transporte Aereo              |                | PDA00042239     | 1        | CURSOS DE PILOTO, CURSO PILOTO COMERCIAL AVION, 110 HORAS DE VUELO,<br>INCLUYE HABILITACION INSTRUMENTAL. AERONAVES CESSNA 150.  | 156.000,00        | V PAGAR      |
| Centro de Instruccón de Aeronáutica Civil<br>nstituto Universitario de Aeronáutica Civil |                | PDA00042239     | 2        | CURSOS DE PILOTO. CURSO PILOTO COMERCIAL AVION. 110 HORAS DE VUELO.<br>INCLUYE HABILITACION INSTRUMENTAL. AERONAVES CESSNA 150.  | 156.000,00        | 🖌 PAGAR      |
| Consultoria Juridica<br>I <b>gos</b>                                                     |                | PDA00042239     | з        | CURSOS DE PILOTO. CURSO PILOTO COMERCIAL AVION. 110 HORAS DE VUELO.<br>INCLUYE HABILITACION INSTRUMENTAL. AERONAVES CESSNA 150.  | 156.000,00        | 🖌 PAGAR      |
| rtificados de Pago                                                                       |                | PDA00042239     | 4        | CURSOS DE PILOTO. CURSO PILOTO COMERCIAL AVION. 110 HORAS DE VUELO.<br>INCLUYE HABILITACION INSTRUMENTAL. AERONAVES CESSNA 150.  | 156.000,00        | 🖌 PAGAR      |
| vicio de Control y Apoyo a la<br>egación Aérea                                           | -              | PDA00042239     | 5        | CURSOS DE PILOTO. CURSO PILOTO COMERCIAL AVION. 110 HORAS DE VUELO.<br>INCLUYE HABILITACION INSTRUMENTAL. AERONAVES CESSNA 150.  | 156.000,00        | 🖌 PAGAR      |
| os de Interés                                                                            |                | PDA00042239     | 6        | CURSOS DE PILOTO. CURSO PILOTO COMERCIAL AVION. 110 HORAS DE VUELO.<br>INCLUYE HABILITACION INSTRUMENTAL. AERONAVES CESSNA 150.  | 156.000,00        | 🖌 PAGAR      |
| Seguridad                                                                                |                | PDA00042239     | 7        | CURSOS DE PILOTO. CURSO PILOTO COMERCIAL AVION. 110 HORAS DE VUELO.<br>INCLUYE HABILITACION INSTRUMENTAL. AERONAVES CESSNA 150.  | 156.000,00        | 🖌 PAGAR      |
|                                                                                          | 4              | PDA00042239     | 8        | CURSOS DE PILOTO. CURSO PILOTO COMERCIAL AVION. 110 HORAS DE VUELO.<br>INCLUYE HABILITACION INSTRUMENTAL. AERONAVES CESSNA 150.  | 156.000,00        | 🖌 PAGAR      |

En este momento selecciona la inicial y/o la(s) cuota(s) a pagar, presionando Pagar.

Seguidamente se presentara una pantalla donde el usuario deberá cargas los datos del depósito o transferencia.

| Archivo Editar Ver Higtorial Marcadores H                                          | erramientas Ayuda                       |                           |                                                                                         |                                                |                         |                               |                    |
|------------------------------------------------------------------------------------|-----------------------------------------|---------------------------|-----------------------------------------------------------------------------------------|------------------------------------------------|-------------------------|-------------------------------|--------------------|
| Página de inicio de Z Inicio de sesión er                                          | n SITGA × Instruccion                   | es del SITGA Instruccione | s del SITGA Instrucciones del SITGA                                                     | Instrucciones del SITGA                        | Instrucciones del SITGA | Instrucciones del SITGA Instr | ucciones del SITGA |
| + A https://aplt.inac.gob.ve/sitga/action/securi                                   | ty/home?idx=index.htm                   |                           |                                                                                         |                                                |                         | ⊽ ⊄ 🟠                         | 🗎 🦊 🏠              |
|                                                                                    |                                         |                           |                                                                                         |                                                |                         |                               | SITG               |
| Principal                                                                          | Registro de Pago                        |                           |                                                                                         |                                                |                         |                               |                    |
| Expediente del Usuario                                                             |                                         | IMPOF                     | RTANTE: RECUERDE QUE DEBE REAL                                                          | IZAR UN PAGO PARA CAD.                         | A DERECHO SOLICITAD     | <b>).</b>                     |                    |
| Derechos Aeronáuticos                                                              |                                         | Trámite a cancelar        |                                                                                         |                                                |                         |                               |                    |
| Solicitudes                                                                        |                                         | N° Solicitud              | Trámite                                                                                 |                                                | N" Cuota 🛛 🐰            | onto                          |                    |
| Registro Aéreo Nacional<br>Seguridad Aeronáutica<br>Servicio a la Navegación Aerea |                                         | PDA00042245               | CURSOS DE PILOTO, CURSO PILOT<br>HORAS DE VUELO, INCLUYE HABIL<br>AERONAVES CESSNA 150. | O COMERCIAL AVION, 110<br>TACION INSTRUMENTAL. | 0                       | 312.000,00                    |                    |
| Transporte Aereo<br>Centro de Instruccón de Aeronáutica Civil                      | 1                                       | Añadir registro           |                                                                                         |                                                |                         |                               |                    |
| Instituto Universitario de Aeronáutica Civil                                       | 1                                       |                           | O Depósito en Efecti                                                                    | vo 💿 Transferencia Electi                      | rónica                  |                               |                    |
| Consultoria Juridica                                                               | 1                                       |                           | N* Referencia                                                                           |                                                |                         |                               |                    |
| Pagos                                                                              |                                         | Fecha                     | Transferencia                                                                           | DD-MM-AAAA                                     |                         |                               |                    |
| Certificados de Pago                                                               |                                         |                           | Monto                                                                                   | ]                                              |                         |                               |                    |
| Servicio de Control y Apoyo a la<br>Navegación Aérea                               |                                         |                           | Busca                                                                                   | r Cancelar                                     |                         |                               |                    |
| Datos de Interés                                                                   |                                         |                           | No bay n                                                                                | gistros cargados                               |                         |                               |                    |
| Mi Seguridad                                                                       |                                         |                           |                                                                                         | Biog op oar Bagoor                             |                         |                               |                    |
| Salir del Sistema                                                                  |                                         |                           |                                                                                         |                                                |                         |                               |                    |
|                                                                                    | 4                                       |                           |                                                                                         |                                                |                         |                               |                    |
|                                                                                    |                                         |                           |                                                                                         |                                                |                         |                               |                    |
|                                                                                    |                                         |                           |                                                                                         |                                                |                         |                               |                    |
|                                                                                    |                                         |                           |                                                                                         |                                                |                         |                               |                    |
|                                                                                    |                                         |                           |                                                                                         |                                                |                         |                               |                    |
|                                                                                    |                                         |                           |                                                                                         |                                                |                         |                               |                    |
|                                                                                    |                                         |                           |                                                                                         |                                                |                         |                               |                    |
|                                                                                    |                                         |                           |                                                                                         |                                                |                         |                               |                    |
|                                                                                    |                                         |                           |                                                                                         |                                                |                         |                               |                    |
|                                                                                    | with Singley Will sites 1 - Missocoft W | The stop manual - Micro   | Dicco extrable (E1)                                                                     | <b>a</b> 5                                     | W Dibuto - Paint        | Apple Software Lindate        |                    |

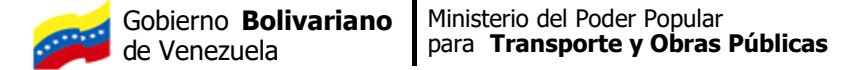

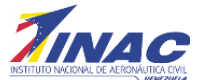

#### .2.2.3.2 Pago en Dólares

Es importante destacar que los datos de la transferencia deben ser ingresados pasadas 48 horas después del pago, ya que, este es el tiempo aproximado (aunque en algunos casos, podrían ser más de 48 horas) que deben transcurrir para que el pago se haga efectivo en las cuentas bancarias de la institución y los datos puedan ser validados con éxito por el analista

Cuando el pago se realiza en Dólares, el usuario selecciona la opción pago en dólares y automáticamente se visualiza un listado de todas las solicitudes cargadas por el usuario. En este momento el usuario puede seleccionarlo directamente del listado o hacer una búsqueda desde el panel ingresando el "número de solicitud" en el recuadro que se muestra en la imagen, y el sistema filtrará los trámites contenidos, mostrando solo el deseado. (Ver imagen).

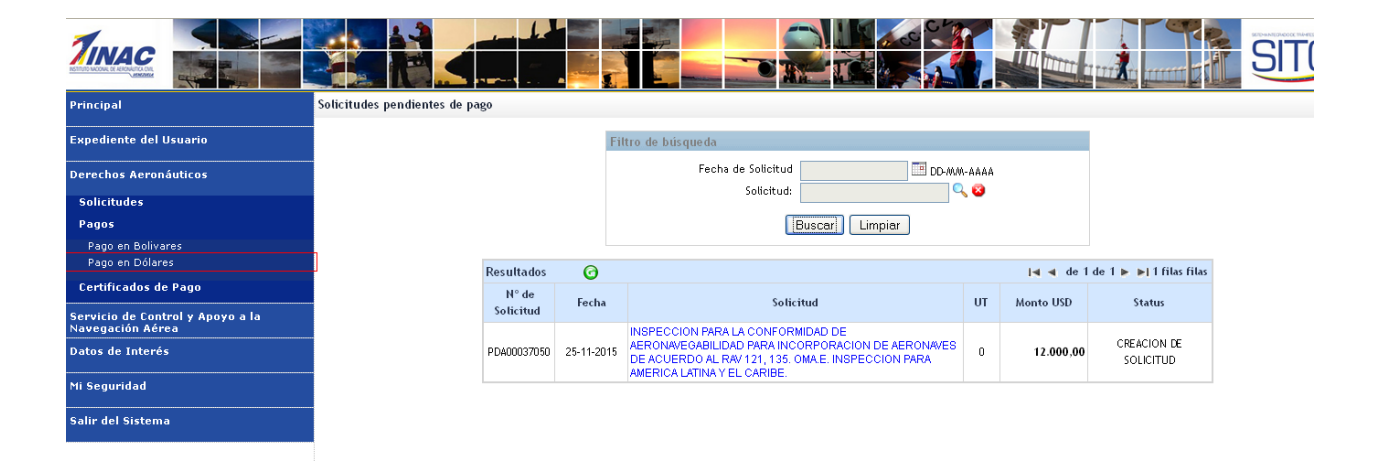

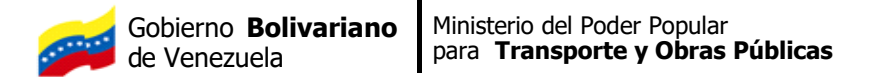

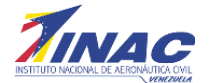

Luego de identificar el trámite que se va a cancelar, se procede a seleccionarlo pulsando directamente en el nombre del trámite, al colocar el cursor encima del trámite, este se tilda de amarillo. (Ver imagen)

| Principal                                            | Solicitudes pendientes de pag | во                 |            |                                                                                                    |       |            |                          |
|------------------------------------------------------|-------------------------------|--------------------|------------|----------------------------------------------------------------------------------------------------|-------|------------|--------------------------|
| Expediente del Usuario                               |                               |                    | F          | Filtro de búsqueda                                                                                                    |       |            |                          |
| Derechos Aeronáuticos                                |                               |                    |            | Fecha de Solicitud DD-MM                                                                                                    | -AAAA |            |                          |
| Solicitudes                                          |                               |                    |            | Solicitud:                                                                                                    | 0     |            |                          |
| Pagos                                                |                               |                    |            | Buscar] Limpiar                                                                                                    |       |            |                          |
| Pago en Bolivares<br>Pago en Dólares                 |                               | Resultados         | 0          |                                                                                                    |       | l≪t≪t de 1 | de 1 🕨 🕨 1 filas filas   |
| Certificados de Pago                                 |                               | N° de<br>Solicitud | Fecha      | Solicitud                                                                                                    | UT    | Monto USD  | Status                   |
| Servicio de Control y Apoyo a la<br>Navegación Aérea |                               | souchad            |            | INSPECCION PARA LA CONFORMIDAD DE                                                                                                   |       |            |                          |
| Datos de Interés                                     |                               | PDA00037050        | 25-11-2015 | AERONAVEGABILIDAD PARA INCORPORACION DE AERONAVES<br>DE ACUERDO AL RAV 121, 135. OMA E. INSPECCION PARA<br>AMERICA LATINA EL CARIEL | 0     | 12.000,00  | CREACION DE<br>SOLICITUD |
| Mi Seguridad                                         |                               |                    |            |                                                                                                    |       |            |                          |
| Salir del Sistema                                    |                               |                    |            |                                                                                                    |       |            |                          |
|                                                      |                               |                    |            |                                                                                                    |       |            |                          |
|                                                      |                               |                    |            |                                                                                                    |       |            |                          |
|                                                      |                               |                    |            |                                                                                                    |       |            |                          |
|                                                      |                               |                    |            |                                                                                                    |       |            |                          |
|                                                      |                               |                    |            |                                                                                                    |       |            |                          |

A continuación luego de seleccionar el trámite a cancelar se despliega un formulario, en el cual, hay que ingresar los datos del depósito o transferencia. (Ver imagen)

| Principal                                            | Registro de Pago en dólares |                    |                                                                                                    |                                                    |                |       |
|------------------------------------------------------|-----------------------------|--------------------|----------------------------------------------------------------------------------------------------|----------------------------------------------------|----------------|-------|
| Expediente del Usuario                               |                             | IMPOF              | RTANTE: RECUERDE QUE DEBE REALIZAR UN                                                                                                | PAGO PARA CADA                                     | DERECHO SOLICI | rado. |
| Derechos Aeronáuticos                                |                             | Trámite a cancelar |                                                                                                    |                                                    |                |       |
| Solicitudes                                          |                             | N° Solicitud       | Trámite                                                                                                    |                                                    | Monto          |       |
| Pagos<br>Pago en Bolivares<br>Pago en Dólares        |                             | PD400037050        | INSPECCION PARA LA CONFORMIDAD DE AEF<br>PARA INCORPORACION DE AERONAVES DE AI<br>121, 135. OMA.E. INSPECCION PARA AMERIC<br>CARIBE. | RONAVEGABILIDAD<br>CUERDO AL RAV<br>CA LATINA Y EL | 12.000,00      | USD   |
| Certificados de Pago                                 |                             | Añadir registro    |                                                                                                    |                                                    |                |       |
| Servicio de Control y Apoyo a la<br>Navegación Aérea |                             |                    | N* Depósito                                                                                                    |                                                    |                |       |
| Datos de Interés                                     |                             |                    | Fecha Depósito<br>Monto Depósito                                                                                                    | DD-MM-AAAA                                         |                |       |
| Mi Seguridad                                         |                             |                    | Origen de la Transferencia                                                                                                    |                                                    | Q 😣            |       |
| Salir del Sistema                                    |                             | Nombre             | y Apellido del Depositante                                                                                                    |                                                    |                |       |
|                                                      |                             |                    | Registrar                                                                                                    | ancelar                                            |                |       |
|                                                      |                             |                    | No hay registros o                                                                                                    | cargados.                                          |                |       |
|                                                      |                             |                    |                                                                                                    |                                                    |                |       |

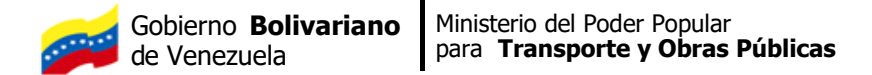

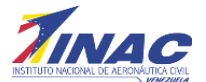

Seguidamente el usuario debe ingresar de manera obligatoria los siguientes datos:

- .- Nº de Deposito/ Transferencia (Obligatorio)
- .- Fecha Deposito/ Transferencia (Obligatorio)
- .- Monto Deposito/ Transferencia (Obligatorio)
- .- Origen de la Transferencia (Obligatorio)
- .- Nombre y Apellido del Depositante (Obligatorio)

Luego de ingresado los datos, presiona el botón Registrar, y el sistema validará que los datos ingresados estén correctos, así como la validación del pago ya se haya hecho efectivo en el Banco. De estar incorrecto algún dato, el sistema indicará la invalidez o falta de datos que corresponda.

Una vez ya validado el pago, el sistema mostrara una pantalla con el pago que se acaba de registrar (Ver Imagen).

| Principal                                            | Registro de Pago en dólares |             |                                   |                                            |                                      |                         |             |                               |
|------------------------------------------------------|-----------------------------|-------------|-----------------------------------|--------------------------------------------|--------------------------------------|-------------------------|-------------|-------------------------------|
| Expediente del Usuario                               |                             |             | IMPORTANTE: RECU                  | erde que de                                | BE REALIZAR UN                       | PAGO PARA CADA DEI      | RECHO SOLIC | ITADO.                        |
| Transporte Aéreo                                     |                             | Trámite a   | a cancelar                        |                                            |                                      |                         |             |                               |
| Derechos Aeronáuticos                                |                             | N° Souch    | INSPECCION                        | PARA EL OTO                                | RGAMENTO DE C                        | RTIFICADOS Y            | ionto       |                               |
| Solicitudes<br>Pagos                                 |                             | PDAG        | 00036731 ESPECIFICAC<br>MANTENIMI | ENTO AERONA                                | ERACION DE ORGA<br>AUTICO, OMA.E. IN | INIZACIONES DE          | 9.000,00    | USD                           |
| -<br>Pago en Bolivares<br>Pago en Dólares            |                             | Añadir re   | egistro                           | ITINA TEL CA                               | UDE.                                 |                         |             |                               |
| Certificados de Pago                                 |                             | N° Depósito |                                   |                                            |                                      |                         |             |                               |
| Finanzas                                             |                             |             | <u>Fe</u><br><u>M</u> a           | <u>cha Depósito</u><br><u>nto Depósito</u> |                                      | DD-MM-AAAA              |             |                               |
| Denuncia                                             |                             |             | Origen de la "                    | ransferencia<br>Decesitente                |                                      |                         | Q 😆         |                               |
| Servicio de Control y Apoyo a la<br>Navegación Aérea |                             |             | Nombre y apellido de              | . Deposicance                              | Bagistrar C                          | anadar                  |             |                               |
| Datos de Interés                                     |                             |             |                                   |                                            |                                      |                         |             |                               |
| Mi Seguridad                                         |                             | Contenid    | lo de la tabla 🛛 🕝 🤅              |                                            |                                      | -                       | l≪l ≪l de 1 | de 1 🕨 🔰 1 filas filas        |
| Salir del Sistema                                    |                             | 8           | N° Instrumento<br>334445665678    | Fech                                       | 7-01-2016                            | Banco<br>BANDES URUGUAY | N           | ionto Instrumento<br>9.000,00 |
|                                                      |                             |             | TOTAL                             |                                            |                                      |                         |             | 9.000,00                      |
|                                                      |                             |             |                                   |                                            |                                      |                         |             | Reportar Pago                 |

Puede incluir la cantidad de pagos necesarios para completar el monto, si el pago fue realizado en varias transferencias o depósitos.

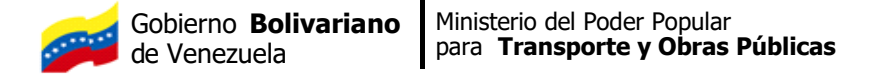

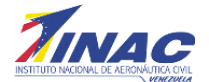

En caso de haber validado todos los datos el sistema mostrará un mensaje de éxito, luego se presiona el botón registrar y se visualiza un mensaje de instrumento registrado. (Ver imagen).

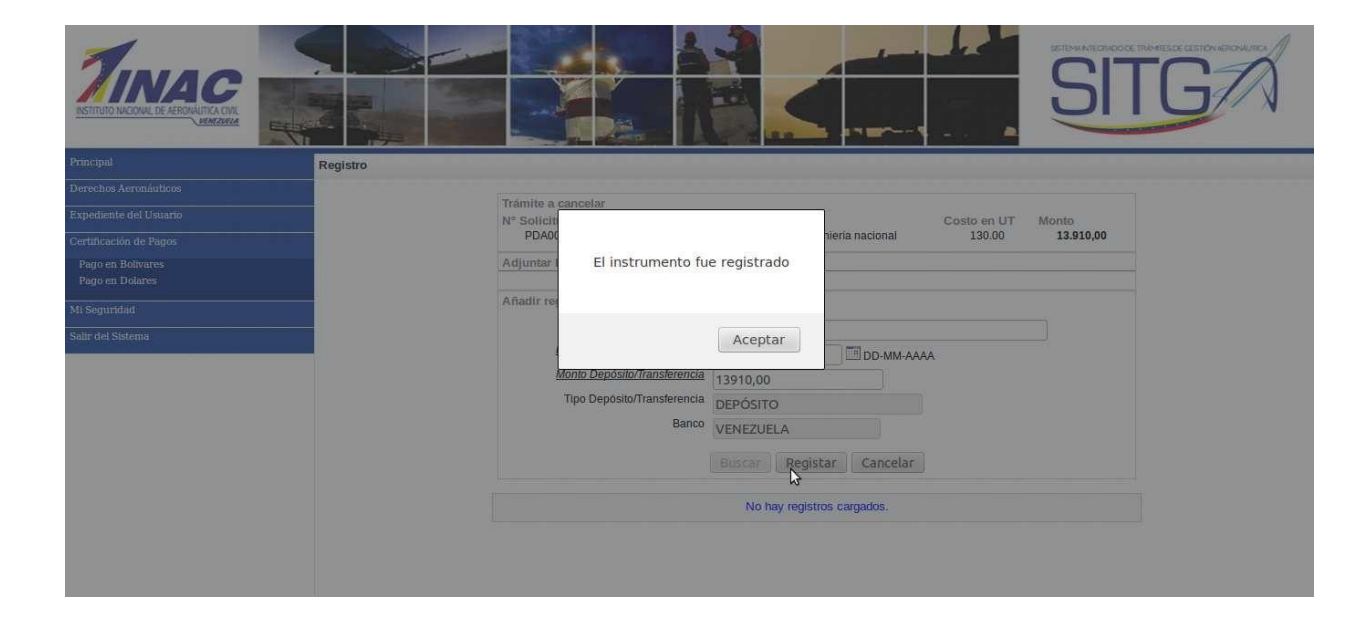

Luego de registrar el pago, se muestra en pantalla la inclusión del trámite que ha sido procesado y se incluye en la parte inferior del formulario, seguidamente se pulsa el botón "procesar pago". (Ver imagen).

|                                                                                                    |                                                                                                    | SITGA              |
|----------------------------------------------------------------------------------------------------|----------------------------------------------------------------------------------------------------|--------------------|
| Principal Registro                                                                                                    |                                                                                                    |                    |
| Derechos Aeronáuticos Expediente del Usuario Certificación de Pagos Pago en Bolavares Pago en Bolavares Mi Seguridad Salar del Sistema | Tramite a cancelar<br>N* Solicitud Tramite Costo en UI<br>PDA00000412 Certificación de organizaciones de ingeniería nacional 130.00<br>Adjuntar Imágen(es)<br>Afinatir registro<br>Afinatir registro<br>M* Depósito/Transferencia<br>Fecha Depósito/Transferencia<br>Tipo Depósito/Transferencia<br>Banco | Monto<br>13.310,00 |
|                                                                                                    |                                                                                                    | tion and 1 fibr    |
|                                                                                                    | Nº Instrumento Sacha Instrumento Tino Panco                                                                                                    | Monto Instrumento  |
|                                                                                                    | 2014010201 28-12-2013 DEPÓSITO VENEZUELA                                                                                                    | 13.910.00          |
|                                                                                                    | TOTAL                                                                                                    | 13.910,00          |
|                                                                                                    |                                                                                                    | Procesar Pago      |

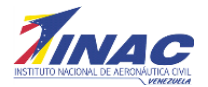

El sistema le mostrará un mensaje indicando que el pago fue registrado con éxito. (Ver

| Registro |                                                                                                    |                          |
|----------|----------------------------------------------------------------------------------------------------|--------------------------|
|          | Trâmite a cancelar<br>N° Solicit<br>PDAO<br>Adjuntar<br>El pago fue registrado<br>Añadir re<br>Aceptar<br>IDD-MM-AAAA<br>Monto Depósito/Transferencia<br>Banco<br>Buscar Registat Cancelar | UT Monto<br>00 13.910,00 |
|          | Contenido de la tabla 🖓 👆 🔽 i 🖛                                                                                                    | 1de1 ► ►j 1filas         |
|          | Nº Instrumento Fecha Instrumento Tipo Banco                                                                                                    | Monto Instrumento        |
|          | 8 7 2014010201 28-12-2013 DEPÓSITO VENEZUELA                                                                                                    | 13.910,00                |
|          |                                                                                                    |                          |
|          | TOTAL                                                                                                    | 13.910,00                |

Luego de realizado estos procedimientos, el sistema le enviará a su correo electrónico su Certificado de Depósito Digital, correspondiente al trámite aeronáutico que desea realizar en la Institución. El número de éste certificado se debe pasar al INAC, a través del siguiente correo: certificado@inac.gob.ve.

Una vez que el pago tanto en Bolívares como en Dólares se ha registrado, seguidamente se presiona el botón buscar, y el sistema validará los datos ingresados con los contenidos en nuestras bases de datos. De estar incorrecto algún dato, el sistema indicará la invalidez o falta de datos que corresponda. En caso de haber validado todos los datos el sistema mostrará un mensaje de éxito, luego se presiona el botón registrar y se visualiza un mensaje de instrumento registrado. (Ver imagen)

imagen)

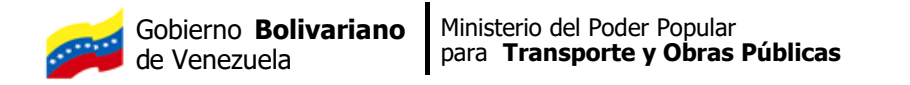

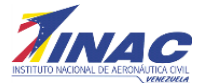

|                                      |          | A CONTRACT OF A CONTRACT OF A |
|--------------------------------------|----------|----------------------------------------------------------------------------------------------------|
| Principal                            | Registro |                                                                                                    |
| Derechos Aeronáuticos                |          |                                                                                                    |
| Expediente del Usuario               |          | Trámite a cancelar<br>Nº Solicit Costo en UT Monto                                                                                                    |
| Certificación de Pagos               |          | PDA00 nieria nacional 130.00 13.910,00                                                                                                    |
| Pago en Bolivares<br>Pago en Dolares |          | Adjuntar El instrumento fue registrado                                                                                                    |
| Mi Seguridad                         |          | Añadir re                                                                                                    |
| Salir dei Sistema                    |          | Aceptar DD-MM-AAAA                                                                                                    |
|                                      |          | Monto Depósito/Transferencia 13910,00                                                                                                    |
|                                      |          | Tipo Depósito/Transferencia DEPÓSITO                                                                                                    |
|                                      |          | Banco VENEZUELA                                                                                                    |
|                                      |          | Buscar Registar Cancelar                                                                                                    |
|                                      |          | No hay registros cargados.                                                                                                    |
|                                      |          |                                                                                                    |

Luego de registrar el pago, se muestra en pantalla la inclusión del trámite que ha sido procesado y se incluye en la parte inferior del formulario, seguidamente se pulsa el botón "procesar pago". (Ver imagen).

| Principal Registro     |                                                                                                    |
|------------------------|----------------------------------------------------------------------------------------------------|
| Derechos Aeronáuticos  |                                                                                                    |
|                        | Trámite a cancelar                                                                                                    |
| Expediente del Osuario | N° Solicitud Trámite Costo en UT Monto<br>2000000412 Costinación de prepaiaciones de inseniario accional<br>120.00 122.00.00 |
| Certificación de Pagos | PDA00000412 Centración de organizaciones de ingeniería nacional 130.00 13.910,00                                             |
| Pago en Bolivares      | Adjuntar Imágen(es)                                                                                                    |
| Pago en Dolares        | e,                                                                                                    |
| Mi Seguridad           | Anadir registro                                                                                                    |
| Salir del Sistema      | N° Depósito/Transferencia                                                                                                    |
|                        | Fecha Depósito/Transferencia                                                                                                 |
|                        | Monto Depósito/Transferencia                                                                                                 |
|                        | Tipo Depósito/Transferencia                                                                                                  |
|                        | Page                                                                                                    |
|                        | Dalico                                                                                                    |
|                        | Buscar Registar Cancelar                                                                                                    |
| N                      |                                                                                                    |
| 2                      | Contenido de la tabla 🕜 🚖 🗰 i 🖬 i 🖬 i de 1 🕨 🕨 i filias                                                                      |
|                        | Nº Instrumento Fecha Instrumento Tipo Banco Monto Instrumento                                                                |
|                        | 2014010201 28-12-2013 DEPÓSITO VENEZUELA 13.910.00                                                                           |
|                        | TOTAL 13.910,00                                                                                                    |
|                        | Procesar Pago                                                                                                    |
|                        |                                                                                                    |

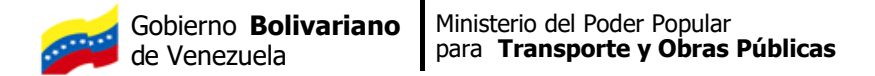

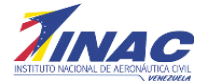

El sistema le mostrará un mensaje indicando que el pago fue registrado con éxito. (Ver imagen)

|          |                                                                                      | SITC                    |
|----------|--------------------------------------------------------------------------------------|-------------------------|
| Registro |                                                                                      |                         |
|          | Tràmite a <u>cancelar</u><br>N <sup>®</sup> Solicifi<br>PDA0( nieria nacional 130.00 | UT Monto<br>0 13.910,00 |
|          | Adjuntar i El pago fue registrado                                                    |                         |
|          | Añadir re                                                                            |                         |
|          | Aceptar CED-MM-AAAA                                                                  |                         |
|          | Monto Depósito/Transferencia                                                         |                         |
|          | Banco                                                                                |                         |
|          | Buscar Registar Cancelar                                                             |                         |
|          | Contenido de la tabla 🎯 🖉 🗶 i 4 🖣                                                    | idel ► ►I ifilas        |
|          | Nº Instrumento Fecha Instrumento Tipo Banco                                          | Monto Instrumento       |
|          | 8 2014010201 28-12-2013 DEPÓSITO VENEZUELA                                           | 13.910,00               |
|          | TOTAL                                                                                | 13.910,00               |
|          |                                                                                      |                         |

Luego de realizado estos procedimientos, el sistema le enviará a su correo electrónico su Certificado de Depósito Digital, correspondiente al trámite aeronáutico que desea realizar en la Institución.

# 2.2.3. Modulo Certificado de Pago.

En este módulo se encuentran tres sub.-menú (Ver Imagen)

- Pago de Contado
- Pago a Crédito.
- Pagos Verificados

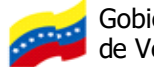

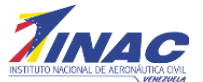

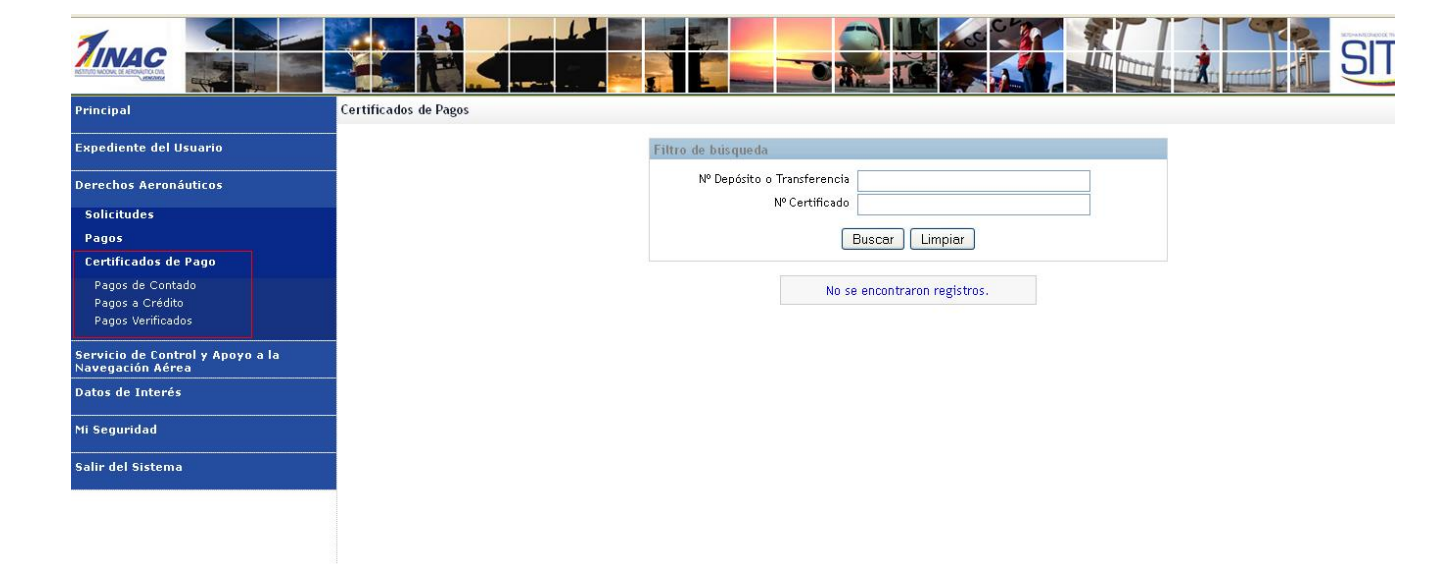

.2.2.3.2Pago de Contado:

Una vez que se realizó el pago o la transferencia en Bolívares o en Dólares exitosamente, el sistema genera un certificado de pago. Selecciona la impresora sobre el pago que desea imprimir y éste lo debe llevar impreso al INAC. (Ver Imagen).

| Principal                                            | Certificados de Pagos Ver | ificados          |                      |               |                                        |                      |                             |     |
|------------------------------------------------------|---------------------------|-------------------|----------------------|---------------|----------------------------------------|----------------------|-----------------------------|-----|
| Expediente del Usuario                               |                           |                   | Filtr                | o de búsqueda | L                                      |                      |                             |     |
| Derechos Aeronáuticos                                |                           |                   |                      | № Depósito    | o Transferencia                        |                      |                             |     |
| Solicitudes                                          |                           |                   |                      |               |                                        |                      |                             |     |
| Pagos                                                |                           |                   |                      |               | Buscar Limpiar                         |                      |                             |     |
| Certificados de Pago                                 |                           |                   |                      |               |                                        |                      |                             |     |
| Pagos de Contado                                     |                           | Resultados        |                      |               |                                        |                      | 📕 ┥ de 1 de 1 🕨 ы 1 filas f | las |
| Pagos a Credito<br>Pagos Verificados                 |                           | N°<br>Certificado | Fecha<br>Certificado | N° Solicitud  | I                                      | Derecho Cancelado    |                             |     |
| Servicio de Control y Apoyo a la<br>Navegación Aérea |                           | 🗞 34587201511873  | 04-11-2015           | PDA00034587   | LICENCIAS Y CERTIFICADOS MEDICOS. RENO | VACION O CONVALIDACI | ION DE HABILITACIONES.      |     |
| Datos de Interés                                     |                           |                   |                      |               |                                        |                      |                             |     |
| Mi Seguridad                                         |                           |                   |                      |               |                                        |                      |                             |     |
| Salir del Sistema                                    |                           |                   |                      |               |                                        |                      |                             |     |
|                                                      |                           |                   |                      |               |                                        |                      |                             |     |
|                                                      |                           |                   |                      |               |                                        |                      |                             |     |

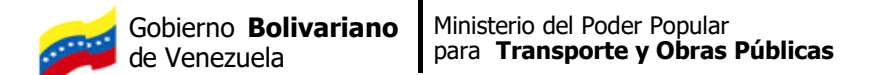

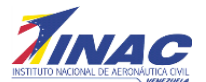

## .2.2.3.2Pago a Crédito:

Una vez que se realizó el pago por cuotas en Bolívares exitosamente, el sistema genera un certificado de pago. Selecciona la impresora sobre el pago que desea imprimir y éste lo debe llevar impreso al INAC. (Ver Imagen)

|                                                      |                              |                   |                      |               |                                      |                          |                                 | SIT |
|------------------------------------------------------|------------------------------|-------------------|----------------------|---------------|--------------------------------------|--------------------------|---------------------------------|-----|
| Principal                                            | Certificados de Pagos Verifi | icados            |                      |               |                                      |                          |                                 |     |
| Expediente del Usuario                               |                              |                   | Filtr                | o de búsqueda | I                                    |                          |                                 |     |
| Derechos Aeronáuticos                                |                              |                   |                      | № Depósito    | o Transferencia                      |                          |                                 |     |
| Solicitudes                                          |                              |                   |                      |               |                                      |                          |                                 |     |
| Pagos<br>Certificados de Pago                        |                              |                   |                      |               | Buscar Limpiar                       |                          |                                 |     |
| Pagos de Contado                                     | R                            | tesultados        |                      |               |                                      | ſ                        | ৰ 🔺 de 1 de 1 🕨 🕨 1 filas filas |     |
| Pagos a Credito<br>Pagos Verificados                 |                              | N°<br>Certificado | Fecha<br>Certificado | N° Solicitud  |                                      | Derecho Cancelado        |                                 |     |
| Servicio de Control y Apoyo a la<br>Navegación Aérea | 8                            | 34587201511873    | 04-11-2015           | PDA00034587   | LICENCIAS Y CERTIFICADOS MEDICOS. RE | ENOVACION O CONVALIDACIO | ON DE HABILITACIONES.           |     |
| Datos de Interés                                     |                              |                   |                      |               |                                      |                          |                                 |     |
| Mi Seguridad                                         |                              |                   |                      |               |                                      |                          |                                 |     |
| Salir del Sistema                                    |                              |                   |                      |               |                                      |                          |                                 |     |
|                                                      |                              |                   |                      |               |                                      |                          |                                 |     |
|                                                      |                              |                   |                      |               |                                      |                          |                                 |     |

| Resultados | 0        |                           | 14 4 de 1 de 1 e #18 file file |
|------------|----------|---------------------------|--------------------------------|
| Setund     | Nº Canta | Saturbad                  | Munito Casita                  |
| PGADOD1849 | ٠        | BALICO DE TRANSITO ADRO.  | 9.000,00                       |
| POADOETHNA |          | BASICO DE TRANSITO ADRED. | 2.625,00                       |
| PEADELINE  | 1        | BASICO DE TRANSITO ADIEO. | 2.625.00                       |
| PDADOE1841 | 3,       | BASICO DE TRANSITO ADRIO. | 2.425,00                       |
| PEAKETINA  |          | BASICO DE TRAVEITO AURO,  | 2.425,00                       |
| POADOCTRA  |          | BASICO DE TRAHSITO ADIEO. | 2.425,00                       |
| PEADOEINA  |          | BASICO DE TRANSITO ADIEO. | 2.625,00                       |
| PDADDETRA  | × .      | BASICO DE TRAHSITO ADROL  | 2.625,00                       |
| PEADEDINA  |          | BADICO DE TRANSITO ADRED. | 1475.00                        |

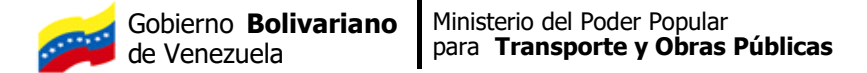

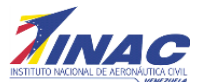

## .2.2.3.2Pagos Verificados:

Son los pagos de los distintos trámites que ha realizado un Usuario Externo y que ya han sido chequeados por la respectiva área donde pertenece el trámite. A través de esta opción el usuario podrá visualizar, todos los trámites procesado y ya verificados por el INAC. (Ver Imagen)

|                                                      |                                |                |             |               |                                  |                            |                              | SITG |
|------------------------------------------------------|--------------------------------|----------------|-------------|---------------|----------------------------------|----------------------------|------------------------------|------|
| Principal                                            | Certificados de Pagos Verifica | idos           |             |               |                                  |                            |                              |      |
| Expediente del Usuario                               |                                |                | Filtro      | de búsqueda   |                                  |                            |                              |      |
| Derechos Aeronáuticos                                |                                |                |             | Nº Depósito o | Transferencia                    |                            |                              |      |
| Solicitudes                                          |                                |                |             |               | Certificado                      |                            |                              |      |
| Pagos                                                |                                |                |             |               | Buscar Limpiar                   |                            |                              |      |
| Certificados de Pago                                 |                                |                |             |               | Restance in constant             |                            |                              |      |
| Pagos de Contado                                     |                                | Resultados     |             |               |                                  | 14                         | de 1 de 1 ► ►I 1 filas filas |      |
| Pagos a Crédito                                      |                                |                | Fecha       |               |                                  |                            |                              |      |
| Pagos Verificados                                    |                                | Nº Certificado | Certificado | N' Solicitud  |                                  | Derecho Cancelado          |                              |      |
| Servicio de Control y Apoyo a la Navegación<br>Aérea | 6                              | 34587201511873 | 04-11-2015  | PDA00034587   | LICENCIAS Y CERTIFICADOS MEDICOS | 5. RENOVACION O CONVALIDAC | ION DE HABILITACIONES.       |      |
| Datos de Interés                                     |                                |                |             |               |                                  |                            |                              |      |
| Mi Seguridad                                         |                                |                |             |               |                                  |                            |                              |      |
| Salir del Sistema                                    |                                |                |             |               |                                  |                            |                              |      |
|                                                      |                                |                |             |               |                                  |                            |                              |      |
|                                                      |                                |                |             |               |                                  |                            |                              |      |
|                                                      |                                |                |             |               |                                  |                            |                              |      |
|                                                      |                                |                |             |               |                                  |                            |                              |      |

### 2.5.- Datos de Interés:

En este módulo, se muestran datos de interés para los usuarios, como son las Cuentas del INAC tanto Nacional como Internacional, donde se realizaran las Transferencias o depósitos de los Pagos de los distintos Tramites Aeronáuticos, e información sobre Tasa cambiaria para el pago de derechos en dólares. (Ver Imágenes).

|                                            |                          |                                             |                                                        |                          | SITG |
|--------------------------------------------|--------------------------|---------------------------------------------|--------------------------------------------------------|--------------------------|------|
| Principal                                  |                          |                                             |                                                        |                          |      |
| Expediente del Usuario                     | Bien                     | venid@ ALFREDO HERI<br>n comando del Menú q | NANDEZ, por favor selecci<br>ue aparece a tu izquierda | ona                      |      |
| Derechos Aeronáuticos                      |                          |                                             |                                                        |                          |      |
| Sanúcio de Control y Anoyo a la Nayanación |                          | Sus últimos ac                              | cesos al servidor                                      |                          |      |
| Aérea                                      | Fecha                    | Hora                                        | Dirección IP                                           | Aplicación               |      |
| Datos de Inte <del>rés</del>               | 25-01-2016               | 12:27:50                                    | 10.11.2.231                                            | sitga                    |      |
| Datas da Interés                           | 25-01-2016               | 12:27:50                                    | 10.11.2.231                                            | sitga                    |      |
| Datus de Interes                           | 25-01-2016               | 12:26:30                                    | 10.11.2.231                                            | sitga                    |      |
| Mi Seguridad                               | 25-01-2016               | 12:26:30                                    | 10.11.2.231                                            | sitga                    |      |
|                                            | 25-01-2016               | 12:13:20                                    | 10.11.2.231                                            | sitga                    |      |
| Salir del Sistema                          | La siguiente información | se provee para su con<br>del sistema si n   | trol, por favor avise de inn<br>ota algo irregular.    | nediato al administrador |      |
|                                            |                          | Ingresos fallidos us                        | ando su Identificador                                  |                          |      |
|                                            | Fecha                    | Hora                                        | Dirección IP                                           | Aplicación               |      |
|                                            | 19-01-2016               | 14:58:32                                    | 10.11.2.167                                            | sitga                    |      |
|                                            | 19-01-2016               | 14:58:27                                    | 10.11.2.167                                            | sitga                    |      |
|                                            | 19-01-2016               | 14:58:21                                    | 10.11.2.167                                            | sitga                    |      |

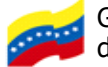

Ministerio del Poder Popular para **Transporte y Obras Públicas** 

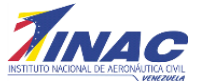

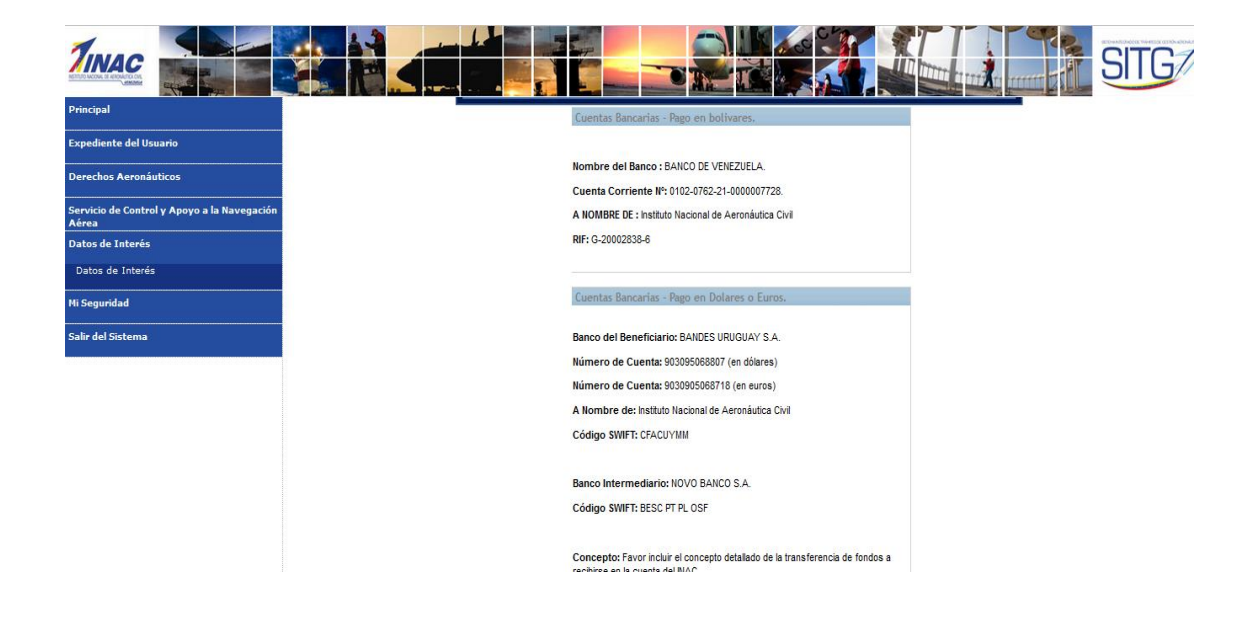

- 2.6.- Mi Seguridad: Visualiza las opciones para la seguridad.
- 2.7.- Salir del Sistema: Salir de la Aplicación de Certificación de Pagos.